### How to reconcile a bank account

1. Open the Bank Reconciliation screen from Cash Management module > Bank Reconciliation.

| ink Recoi | Print Sear  | rh Clear Banze Import |                  |                   |                  |           |     |         |              |                  |                        |                    |                  |              |
|-----------|-------------|-----------------------|------------------|-------------------|------------------|-----------|-----|---------|--------------|------------------|------------------------|--------------------|------------------|--------------|
| Details   | Attachments | (0)                   |                  |                   |                  |           |     |         |              |                  |                        |                    |                  |              |
| Bank Acco | unt         | Stati                 | ement Date Ban   | ik Name           |                  |           |     | G/L Ac  | count        |                  | G/L Balance            |                    | Bank & G/L Balan | ce Differenc |
| 125-526-5 | 245         | ~ 7/2                 | 5/2017 🖾 Fifi    | th Third          |                  |           |     | 10002   | 2-0000-000   |                  |                        | -60,310            | 70               | 0            |
| 35 Paym   | ents and De | bits                  |                  |                   |                  |           | 8   | 1 Depo  | sits and Cre | dits             |                        |                    |                  |              |
| Clear /   | NI 🗌 Clear  | None + Add 88 View    | Filter (F3)      |                   |                  | 53        | Ģ   | Clear   | All 🗌 Clear  | None + Add 88 Vi | tw Filter (F3)         |                    |                  | 5            |
| Clear     | Date 🔺      | Number                | Payee            | Description       | Transaction Type | Payment   |     | Clear   | Date 🔺       | Number           | Payor                  | Description        | Transaction Type | Deposit      |
| 2 2       | 1/17/2017   |                       |                  | Daily trade pro   | Bank Transaction | 0.17 ^    | Q   |         | 1/1/2017     |                  |                        | Match 19           | Bank Transaction | 25,781.25    |
| 2 🗹       | 4/11/2017   |                       |                  | Test Payment      | Bank Transaction | 100.00    | Q   |         | 1/17/2017    |                  |                        | Daily trade pro    | Bank Transaction | 1,500.00     |
| Q 🗆       | 4/11/2017   |                       | Payee Test       |                   | Misc Checks      | 10.00     | Q   |         | 1/31/2017    |                  |                        |                    | Bank Deposit     | 6,675.40     |
| 2 🗵       | 4/11/2017   |                       |                  | Transfer1         | Bank Transfer (W | 95.50     | Q   | ~       | 4/11/2017    |                  |                        | Test Deposit       | Bank Transaction | 150.00       |
| 2 🗆       | 5/31/2017   |                       | Fort Wayne Offic |                   | ACH              | 61.46     | Q   |         | 4/11/2017    |                  |                        | test smoke 3       | Bank Transaction | 240.00       |
| 2 🗹       | 6/13/2017   |                       |                  | Test Payment      | Bank Transaction | 100.00    | Q   |         | 4/11/2017    |                  |                        | test smoke 2       | Bank Deposit     | 250.00       |
| 2 🗆       | 6/13/2017   |                       | Payee Test       |                   | Misc Checks      | 10.00     | Q   |         | 4/11/2017    |                  |                        | test smoke 2       | Bank Deposit     | 155.0        |
| 2 🗹       | 6/13/2017   |                       |                  | Transfer1         | Bank Transfer (W | 95.50     | Q   |         | 4/11/2017    |                  |                        | test smoke 2       | Bank Deposit     | 500.0        |
| 2 🗵       | 6/14/2017   |                       |                  | Test Payment      | Bank Transaction | 100.00    | Q   |         | 4/11/2017    |                  |                        | test smoke 1       | Bank Deposit     | 1,500.0      |
| ٤ 🗆       | 6/14/2017   |                       | Payee Test       |                   | Misc Checks      | 10.00     | Q   |         | 4/11/2017    |                  |                        | test smoke 2       | Bank Deposit     | 250.0        |
| 2 🗵       | 6/15/2017   |                       |                  | Test Payment      | Bank Transaction | 100.00    | Q   |         | 4/11/2017    |                  |                        | test smoke 2       | Bank Deposit     | 155.0        |
| 2         | 6/15/2017   |                       |                  | Transfer1         | Bank Transfer (W | 95.50     | Q   |         | 4/11/2017    |                  |                        | test smoke 2       | Bank Deposit     | 500.0        |
|           |             |                       | 2                | 3 Payments Cleare | ed               | 72,600.82 | 6   |         |              |                  |                        | 81 Deposits Cleare | d                | 72,65        |
| Prior     | Reconciliat | ion Ending Balance    |                  | leared Payments   | +                | Cleared   | Dep | posits  |              | = Ending Balar   | nce Per Reconciliation | 1                  |                  |              |
|           |             | 0.00                  |                  |                   | 72,600.82        |           |     |         | 72,655.82    | 2                |                        | 55.00              |                  |              |
| Bai       | nk Statemer | t Ending Balance<br>0 | - Ur             | ncleared Payments | 60,365.70        | Uncleare  | d D | eposits | s<br>0.00    | - Bank A         | ccount Balance<br>-60, | 310.70             | Difference       | -5           |

2. In the Bank Account field, select the Bank Account you want to reconcile.

|   | Bank Reconciliation                                                          |
|---|------------------------------------------------------------------------------|
|   | Reconcile Print Search Clear Range Import Open - Close                       |
|   | Details Attachments (0)                                                      |
|   | Bank Account Statement Date Bank Name                                        |
| I | 125-526-5245 V 7/25/2017 🖾 Fifth Third                                       |
| E | Enter the date appearing on your Bank Statement in the Statement Date field. |

3.

| bank Need | memac  |           |             |         |           |             |
|-----------|--------|-----------|-------------|---------|-----------|-------------|
| Reconcile | Print  | Search    | Clear Range | Import  |           | Close       |
| Details   | Attach | ments (0) |             |         |           |             |
| Bank Acc  | ount   |           |             | Staten  | nent Date | Bank Name   |
| 125-526-  | 5245   |           | ,           | ~ 7/25/ | 2017      | Fifth Third |

4. Enter the ending balance appearing on your Bank Statement in the Bank Statement Ending Balance field.

| ank Acco | unt            | State              | ment Date Bai           | nk Name             |                                   |            |       | G/L Acci | ount        |                                 | G/L Balan   | ce          |               | Bank & G/L Balan | ce Differenc |
|----------|----------------|--------------------|-------------------------|---------------------|-----------------------------------|------------|-------|----------|-------------|---------------------------------|-------------|-------------|---------------|------------------|--------------|
| 25-526-5 | 5245           | × 7/25             | /2017 🗏 Fil             | th Third            |                                   |            |       | 10002-   | 0000-0000   |                                 |             |             | -60,310.7     | 70               | 0            |
| 35 Paym  | ents and Del   | bits               |                         |                     |                                   |            | 8     | 1 Depos  | its and Cre | dits                            |             |             |               |                  |              |
| Clear /  | All 🗌 Clear I  | None + Add 88 View | Filter (F3)             |                     |                                   | 5.7<br>K N | R     | Clear A  | ll 🗌 Clear  | None + Add 88 V                 | ew Filte    | er (F3)     |               |                  | ç            |
| Clear    | Date 🔺         | Number             | Payee                   | Description         | Transaction Type                  | Payment    |       | Clear    | Date 🔺      | Number                          | Payor       | Desc        | ription       | Transaction Type | Deposit      |
| · · ·    | 6/27/2017      |                    | Pause Test              |                     | Misc Checks                       | 10.00      | Q     |          | 1/1/2017    |                                 |             | Matc        | h 19          | Bank Transaction | 25,781.25    |
|          | 6/27/2017      |                    |                         | Transfer1           | Back Tracefor (W                  | 95.50      | Q     |          | 1/17/2017   |                                 |             | Daily       | trade pro     | Bank Transaction | 1,500.00     |
| ~ ~      | 7/4/2017       |                    | 064                     | nonsieri            | AD Davement                       | 15 017 69  | Q     |          | 1/31/2017   |                                 |             |             |               | Bank Deposit     | 6,675.40     |
|          | 7/4/2017       |                    | onite                   |                     | Rack Tracractico                  | 45.00      | Q     | ~        | 4/11/2017   |                                 |             | Test        | Deposit       | Bank Transaction | 150.00       |
| ~ ~      | 7/4/2017       |                    |                         |                     | Bank Withdrawal                   | 55.00      | Q     | 2        | 4/11/2017   |                                 |             | test s      | moke 3        | Bank Transaction | 240.00       |
| ~ ~      | 7/6/2017       |                    | Prouvo Prother          |                     | AD Davenant                       | 10 124 01  | Q     |          | 4/11/2017   |                                 |             | test s      | moke 2        | Bank Deposit     | 250.00       |
|          | 7/0/2017       | 00001000           | Colores Coools          |                     | AP Poyment                        | 19,124.91  | Q     |          | 4/11/2017   |                                 |             | test s      | moke 2        | Bank Deposit     | 155.00       |
|          | 7/0/2017       | 00001002           | samon creek             |                     | AP Payment                        | 23,171.03  | Q     |          | 4/11/2017   |                                 |             | test s      | moke 2        | Bank Deposit     | 500.00       |
| ~ ~      | 7/25/2017      |                    |                         |                     | Denk Trensection                  | 5,701.05   | Q     | ~        | 4/11/2017   |                                 |             | test s      | moke 1        | Bank Deposit     | 1,500.00     |
|          | 7/25/2017      |                    |                         | Tank Davaraat       | Bank Transaction                  | 100.00     | Q     |          | 4/11/2017   |                                 |             | test s      | moke 2        | Bank Deposit     | 250.00       |
| ~ ~      | 7/25/2017      |                    | · · · · · · · · · · · · | resc Payment        | bank transaccion                  | 100.00     | Q     |          | 4/11/2017   |                                 |             | test s      | moke 2        | Bank Deposit     | 155.00       |
|          | 7/25/2017      |                    | Payee lest              | T                   | Misc Checks                       | 00.00      | Q     |          | 4/11/2017   |                                 |             | test s      | moke 2        | Bank Deposit     | 500.00       |
| ~ ~      | //2/2017       |                    |                         | 23 Payments Cleare  | A land the land the land the land | 72 600 92  | -     |          |             |                                 |             | 81 Dec      | osits Clearer | 4                | 73.655       |
|          |                |                    |                         | is regiments cicore |                                   | 72,000.02  |       |          |             |                                 |             | 0100        | iounu cicoree |                  | 72,05        |
| Prior    | Reconciliation | on Ending Balance  |                         | Cleared Payments    | +                                 | Cleared    | d Dep | posits   |             | <ul> <li>Ending Bala</li> </ul> | nce Per Rec | onciliation |               |                  |              |
|          |                | 0.00               |                         |                     | 72,600.82                         |            |       |          | 72,655.82   | 2                               |             | 55.00       |               |                  |              |
| Bai      | nk Statemen    | t Ending Balance   |                         | ncleared Payments   | *                                 | Uncleare   | d De  | eposits  |             | - Bank                          | Account Bal | ance        | ī             | Difference       |              |

5. Check the transaction in the Payments and Debits and Deposits and Credits panels that appears on your Bank Statement. If all transactions shown on your bank statement are present in these panels and none are left unchecked in these panels, then all transactions were recorded accordingly by your bank and on your book. This scenario will result to showing 0.00 in the Difference field at the bottom left corner of the screen.

| nk Reconciliation                   |                            |                     |             |                          |                      |                  |                  |                |
|-------------------------------------|----------------------------|---------------------|-------------|--------------------------|----------------------|------------------|------------------|----------------|
|                                     |                            |                     |             |                          |                      |                  |                  |                |
| etails Attachments (0)              |                            |                     |             |                          |                      |                  |                  |                |
| nk Account State                    | ement Date Bank Name       |                     |             | G/L Account              | G/L Bal              | ance             | Bank & G/L Balar | nce Difference |
| 25-526-5245 ~ 7/25                  | 5/2017 🗏 Fifth Third       |                     |             | 10002-0000-000           |                      | -60,31           | 0.70             | 0.0            |
| 5 Payments and Debits               |                            |                     |             | 81 Deposits and Credits  |                      |                  |                  |                |
| Clear All 🗌 Clear None 🕂 Add 🔠 View | Filter (F3)                |                     | 5.7<br>12.5 | 🖉 Clear All 🗌 Clear None | + Add SS View F      | ilter (F3)       |                  | 52             |
| Clear Date A Number                 | Payee Description          | Transaction Type    | Payment     | Clear Date A Numi        | ber Pays             | or Description   | Transaction Type | Deposit        |
| 6/27/2017                           | Payee Test                 | Misc Checks         | 10.00       | Q 🗹 1/1/2017             |                      | Match 19         | Bank Transaction | 25,781.25      |
| 6/27/2017                           | Transfer1                  | Bank Transfer (W    | 95.50       | Q 🔽 1/17/2017            |                      | Daily trade pro  | Bank Transaction | 1,500.00       |
| 7/4/2017                            | Office                     | AP Payment          | 15,927.68   | Q 🗹 1/31/2017            |                      |                  | Bank Deposit     | 6,675.40       |
| 7/4/2017                            |                            | Bank Transaction    | 45.00       | Q 🗹 4/11/2017            |                      | Test Deposit     | Bank Transaction | 150.00         |
| 7/4/2017                            |                            | Bank Withdrawal     | 55.00       | Q 🗹 4/11/2017            |                      | test smoke 3     | Bank Transaction | 240.00         |
| 7/6/2017                            | Brown Brother              | AP Paument          | 10 124 01   | Q 🗹 4/11/2017            |                      | test smoke 2     | Bank Deposit     | 250.00         |
| 7/5/2017 00001002                   | Salmon Craek               | AP Payment          | 25 171 65   | Q 🗹 4/11/2017            |                      | test smoke 2     | Bank Deposit     | 155.00         |
| 7/05/0017                           |                            | Rank Transaction    | 5 761 65    | Q 🗹 4/11/2017            |                      | test smoke 2     | Bank Deposit     | 500.00         |
| 205007                              |                            | Rack Transaction    | 65,000,000  | Q 🖉 4/11/2017            |                      | test smoke 1     | Bank Deposit     | 1,500.00       |
| V 7/25/2017                         |                            | Dark Transaction    | 00,000.00   | Q 🖌 4/11/2017            |                      | test smoke 2     | Bank Deposit     | 250.00         |
| . <u>♥</u> //25/2017                | Test Payment               | Bank Transaction    | 100.00      | Q 🖌 4/11/2017            |                      | test smoke 2     | Bank Deposit     | 155.00         |
| 7/25/2017                           | Payee Test<br>Transfer1    | Bank Transfer (W    | 95.50       | Q 🗹 4/11/2017            |                      | test smoke 2     | Bank Deposit     | 500.00         |
| Note: Other Payments are not vel    | t committed 23 Payments Cl | eared               | 72,600.82   |                          |                      | 81 Deposits Clea | red              | 72,655.8       |
| Prior Reconciliation Ending Balance | - Cleared Paymer           | 15 +                | Clearer     | Deposits =               | Ending Balance Per B | econciliation    |                  |                |
| 0.00                                | cicarcarayinci             | 72,600.82           | ciculat     | 72,655.82                |                      | 55.00            |                  |                |
| Bank Statement Ending Balance 55    | - Uncleared Payme          | ents +<br>60,365.70 | Uncleare    | d Deposits 0.00          | Bank Account B       | -60,310.70       | Difference       | 0.0            |
|                                     |                            |                     |             |                          |                      |                  |                  |                |

### 6. Click Reconcile toolbar button.

#### Reconcile Print

7. This message is shown. Click Yes button to continue with reconciling the bank account.

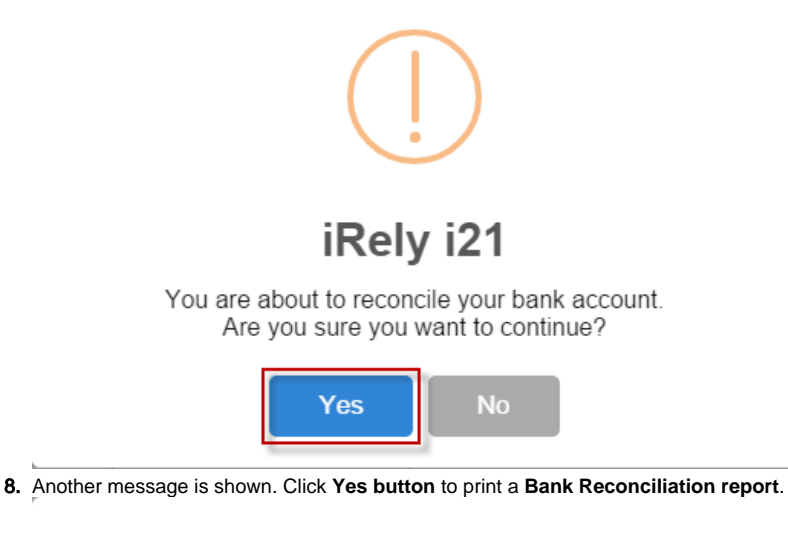

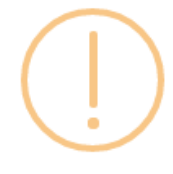

# iRely i21

Would you like to print a Bank Reconciliation report now?

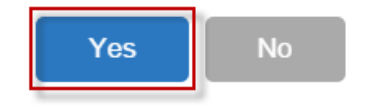

9. Bank Reconciliation report will be printed. The report will show significant information when you reconciled the transactions for the bank account.

| Repor  | Viewer - Bank Reconciliation |                                       |                                                                                  |                         |            |  |
|--------|------------------------------|---------------------------------------|----------------------------------------------------------------------------------|-------------------------|------------|--|
| Archit |                              |                                       |                                                                                  |                         |            |  |
|        |                              |                                       |                                                                                  |                         |            |  |
| 21     | ⊖ € H 4 Page 1 ▼ of 4 ▶      | H 🖽 🛃 Pdf 👻                           |                                                                                  |                         |            |  |
|        |                              |                                       |                                                                                  |                         |            |  |
|        |                              |                                       |                                                                                  |                         |            |  |
|        |                              |                                       |                                                                                  |                         |            |  |
|        |                              | Bank Reconciliation                   |                                                                                  |                         | IREIY LLC  |  |
|        |                              | Tuesday, July 25, 2017                |                                                                                  |                         |            |  |
|        |                              | 03.10.40 PM                           |                                                                                  | C                       | 6.0047     |  |
|        |                              |                                       |                                                                                  | Statement Date: 0//2    | 512011     |  |
|        |                              | Bank Account:                         | G/L Account: 100                                                                 | 102-0000-000            |            |  |
|        |                              | Fifth Third                           | G/L Balance: -60                                                                 | ,310.70                 |            |  |
|        |                              |                                       |                                                                                  |                         |            |  |
|        |                              | Prior Reconciliation Ending Balance:  | 0.00 Bank Stateme                                                                | ent Ending Balance:     | 55.00      |  |
|        |                              | <ul> <li>Cleared Payments:</li> </ul> | 72,600.82 - Ui                                                                   | ncleared Payments:      | 60,365.70  |  |
|        |                              | + Cleared Deposits:                   | 72,655.82 + L                                                                    | Incleared Deposits:     | 0.00       |  |
|        |                              |                                       | - Ban                                                                            | k Account Balance:      | -60,310.70 |  |
|        |                              | Ending Balance Per Reconciliation     | 55.00                                                                            | Difference:             | 0.00       |  |
|        |                              | Cleared Payments:                     |                                                                                  |                         |            |  |
|        |                              | Clear Date Reference No. Payee        | Memo                                                                             | Record No.              | Amount     |  |
|        |                              | 01/17/2017                            | Daily trade profit and los<br>match -17 Duplicate of 8<br>23 Duplicate of 8TRN-2 | M BTRN-25<br>BTRN-<br>M | 0.17       |  |
|        |                              | ☑ 04/11/2017                          | Transfer1                                                                        | STFR-4-WD               | 95.50      |  |
|        |                              | ☑ 04/11/2017                          | Test Payment                                                                     | BTRN-29                 | 100.00     |  |
|        |                              | 06/13/2017                            | Transfer1                                                                        | BTFR-6-WD               | 95.50      |  |
|        |                              | 06/13/2017                            | Test Payment                                                                     | BTRN-34                 | 100.00     |  |
|        |                              | 06/14/2017                            | Test Payment                                                                     | BTRN-37                 | 100.00     |  |
|        |                              |                                       | rransfer1                                                                        | BIPH-7-WD               | 95.50      |  |
|        |                              | 00102011                              | rest Päyment                                                                     | PTED 9 WD               | 00.001     |  |
|        |                              |                                       | Trat Devenuet                                                                    | BIPR-0-VID              | 95.50      |  |
|        |                              | 00102011                              | rest Päyment<br>Transfert                                                        | PTED 9 MD               | 00.001     |  |
|        |                              | 08/16/2017                            | Test Davement                                                                    | RTDN-47                 | 100.00     |  |
|        |                              | 05/19/2017                            | test Payment                                                                     | BTFR-13-WD              | 75.00      |  |
|        |                              | 06/27/2017                            | Transfer1                                                                        | RTFR.14.WD              | 95.50      |  |
|        |                              | 06/27/2017                            | Test Payment                                                                     | RTRN.52                 | 100.00     |  |

10. Close the Bank Reconciliation report by clicking the x button on the Bank Reconciliation tab to close the said report or click the X button at the top right corner of the Report Viewer to close all reports. You will then be asked to archive the report. See How to Archive a report.

| H B B K 4 Page 1 v of | 4 M B B Pdf Y                                                |                                                      |                      |            |
|-----------------------|--------------------------------------------------------------|------------------------------------------------------|----------------------|------------|
|                       | Bank Reconciliation<br>Tuesday, July 25, 2017<br>05:16:40 PM |                                                      |                      | iRely LLC  |
|                       |                                                              |                                                      | Statement Date: 07/2 | 5/2017     |
|                       | Bank Account:                                                | G/L Account: 1000                                    | 02-0000-000          |            |
|                       | Fifth Third                                                  | G/L Balance: -60.3                                   | 310.70               |            |
|                       |                                                              |                                                      |                      |            |
|                       | Prior Reconciliation Ending Balance:                         | 0.00 Bank Statemer                                   | nt Ending Balance:   | 55.00      |
|                       | - Cleared Payments:                                          | 72,600.82 - Un                                       | cleared Payments:    | 60,365.70  |
|                       | + Cleared Deposits:                                          | /2,655.82 + Ui                                       | ncleared Deposits:   | 0.00       |
|                       |                                                              | - Dalik                                              | Account Balance:     | -80,310.70 |
|                       | Ending Balance Per Reconciliation                            | 55.00                                                | Difference:          | 0.00       |
|                       | Cleared Payments:                                            |                                                      |                      |            |
|                       | Clear Date Reference No. Payee                               | Memo<br>Daily trade coold and loss                   | Record No.           | Amount     |
|                       | <b>B</b> 0000200                                             | match -17 Duplicate of BT<br>23 Duplicate of BTRN-24 | TRN-                 | 0.17       |
|                       | ☑ 04/11/2017                                                 | Transfer1                                            | BTFR-4-WD            | 95.50      |
|                       | ☑ 04/11/2017                                                 | Test Payment                                         | BTRN-29              | 100.00     |
|                       | ☑ 06/13/2017                                                 | Transfer1                                            | BTFR-6-WD            | 95.50      |
|                       | 06/13/2017                                                   | Test Payment                                         | BTRN-34              | 100.00     |
|                       | 05/14/2017                                                   | Test Payment                                         | BTRN-37              | 100.00     |
|                       | 05/15/2017                                                   | Transfer1                                            | BTFR-7-WD            | 95.50      |
|                       | 06/15/2017                                                   | Test Payment                                         | BTRN-41              | 100.00     |
|                       | 06/16/2017                                                   | Transfer1                                            | BTFR-8-WD            | 95.50      |
|                       | 06/16/2017                                                   | Test Payment                                         | BTRN-44              | 100.00     |
|                       | 06/16/2017                                                   | Transfer1                                            | BTFR-9-WD            | 95.50      |
|                       | 06/16/2017                                                   | Test Payment                                         | BTRN-47              | 100.00     |
|                       | 05/19/2017                                                   |                                                      | BTFR-13-WD           | 75.00      |
|                       | 06/27/2017                                                   | Transfer1                                            | BTFR-14-WD           | 95.50      |
|                       | ₩ 06/27/2017                                                 | Test Payment                                         | BTRN-52              | 100.00     |

- 11. Bank Reconciliation screen will then be closed. This signifies that the Reconciliation was successfully done.
- 12. Re-open Bank Reconciliation screen, select the bank account previously reconciled and set date on Statement Date field at the top of the screen to a date that is 1 or more days later than the previous reconciliation date. The Prior Reconciliation Ending Balance field will show the amount entered in the Bank Statement Ending Balance field last time you reconciled it.

| Bank Account Star                                                                                                    | tement Date Bank Name                                                                                                    |                                                                                                    |                                                                                            | G/L Account    |                     | G/L Balance           |                 | Bank & G/L Balan | ce Difference |
|----------------------------------------------------------------------------------------------------|----------------------------------------------------------------------------------------------------|----------------------------------------------------------------------------------------------------|--------------------------------------------------------------------------------------------|----------------|---------------------|-----------------------|-----------------|------------------|---------------|
| 125-526-5245 ~ 7/2                                                                                                    | 26/2017 🖾 Fifth Third                                                                                                    |                                                                                                    |                                                                                            | 10002-0000-0   | 00                  |                       | -60,31          | 10.70            | 0.0           |
| 12 Payments and Debits                                                                                                    |                                                                                                    |                                                                                                    |                                                                                            | 0 Deposits and | redits              |                       |                 |                  |               |
| 🖉 Clear All 🗌 Clear None 🕂 Add 🔠 View                                                                                                    | Filter (F3)                                                                                                    |                                                                                                    | 5.7<br>K N                                                                                 | 🖉 Clear All 🗌  | lear None 🕂 Add 🔠 V | Tew Filter (F3)       |                 |                  | 57            |
| Clear Date A Number                                                                                                    | Payee Description                                                                                                    | Transaction Type                                                                                                    | Payment                                                                                    | Clear Date     | Number              | Payor                 | Description     | Transaction Type | Deposit       |
| ζ 4/11/2017                                                                                                    | Payee Test                                                                                                    | Misc Checks                                                                                                    | 10.00                                                                                      |                |                     |                       |                 |                  |               |
| 2 5/31/2017                                                                                                    | Fort Wayne Offic                                                                                                    | ACH                                                                                                    | 61.46                                                                                      |                |                     |                       |                 |                  |               |
| 6/13/2017                                                                                                    | Payee Test                                                                                                    | Misc Checks                                                                                                    | 10.00                                                                                      |                |                     |                       |                 |                  |               |
| 6/14/2017                                                                                                    | Payee Test                                                                                                    | Misc Checks                                                                                                    | 10.00                                                                                      |                |                     |                       |                 |                  |               |
|                                                                                                    |                                                                                                    |                                                                                                    |                                                                                            |                |                     |                       |                 |                  |               |
| 6/16/2017                                                                                                    | Payee Test                                                                                                    | Misc Checks                                                                                                    | 10.00                                                                                      |                |                     |                       |                 |                  |               |
| <ul> <li>6/16/2017</li> <li>6/16/2017</li> </ul>                                                                                                    | Payee Test<br>Payee Test                                                                                                    | Misc Checks<br>Misc Checks                                                                                              | 10.00                                                                                      |                |                     |                       |                 |                  |               |
| 6/16/2017<br>6/16/2017<br>6/27/2017                                                                                                    | Payee Test<br>Payee Test<br>Payee Test                                                                                                | Misc Checks<br>Misc Checks<br>Misc Checks                                                                               | 10.00<br>10.00<br>10.00                                                                    |                |                     |                       |                 |                  |               |
| 6/16/2017           6/16/2017           6/27/2017           6/27/2017                                                                                                    | Payee Test<br>Payee Test<br>Payee Test<br>Payee Test                                                                                  | Misc Checks<br>Misc Checks<br>Misc Checks<br>Misc Checks                                                                | 10.00<br>10.00<br>10.00<br>10.00                                                           |                |                     |                       |                 |                  |               |
| L         6/16/2017           L         6/16/2017           L         6/27/2017           L         6/27/2017           L         6/27/2017                                                                                                    | Payee Test<br>Payee Test<br>Payee Test<br>Payee Test<br>Office                                                                        | Misc Checks<br>Misc Checks<br>Misc Checks<br>Misc Checks<br>AP Payment                                                  | 10.00<br>10.00<br>10.00<br>10.00<br>15,927.68                                              |                |                     |                       |                 |                  |               |
| ↓         ● 6/16/2017           ↓         ● 6/27/2017           ↓         ● 6/27/2017           ↓         ● 7/4/2017           ↓         7/4/2017                                                                                                    | Payee Test<br>Payee Test<br>Payee Test<br>Payee Test<br>Office<br>Brown Brother                                                       | Misc Checks<br>Misc Checks<br>Misc Checks<br>Misc Checks<br>AP Payment<br>AP Payment                                    | 10.00<br>10.00<br>10.00<br>10,00<br>15,927.68<br>19,124.91                                 |                |                     |                       |                 |                  |               |
| 616/2017            616/2017            627/2017            627/2017            627/2017            74/2017            74/2017            74/2017                                                                                                    | Payee Test<br>Payee Test<br>Payee Test<br>Payee Test<br>Office<br>Brown Brother<br>Salmon Creek                                       | Misc Checks<br>Misc Checks<br>Misc Checks<br>Misc Checks<br>AP Payment<br>AP Payment<br>AP Payment                      | 10.00<br>10.00<br>10.00<br>15,927.68<br>19,124.91<br>25,171.65                             |                |                     |                       |                 |                  |               |
| enfezono           c           enfezono           enfezono           enfez                                                                                                    | Payee Test<br>Payee Test<br>Payee Test<br>Payee Test<br>Office<br>Brown Brother<br>Payee Test                                         | Misc Checks<br>Misc Checks<br>Misc Checks<br>Misc Checks<br>AP Payment<br>AP Payment<br>AP Payment<br>Misc Checks       | 10.00<br>10.00<br>10.00<br>15,927.68<br>19,124.91<br>25,171.65<br>10.00                    |                |                     |                       |                 |                  |               |
| 6         6         6         6         6         7         6         6         6         7         6         6         7         6         6         7         6         6         7         6         6         7         6         6         7         6         6         7         6         6         7         6         6         7         6         6         7         6         6         7         6         6         7         6         6         7         6         6         7         6         6         7         6         6         7         6         6         7         6         7         6         7         6         7         6         7         6         7         7         6         7         7         6         7         7         6         7         7         6         7         7         6         7         7         6         7         7         6         7         7         6         7         7         7         7         7         7         7         7         7         7         7         7         7         7         7         7 | Payee Test<br>Payee Test<br>Payee Test<br>Payee Test<br>Office<br>Brown Brother<br>Salmon Creek<br>Payee Test<br>0 Payments Clee      | Misc Checks<br>Misc Checks<br>Misc Checks<br>Misc Checks<br>AP Payment<br>AP Payment<br>Misc Checks<br>red              | 10.00<br>10.00<br>10.00<br>15,927.68<br>19,124.91<br>25,171.65<br>10.00<br>0.00            |                |                     |                       | 0 Deposits Clea | ared             | 0.            |
| Constant         Constant           Constant         Constant                                                                 | Payee Test Payee Test Payee Test Payee Test Payee Test Payee Test Payee Test O Payment Sclee Character Domains                        | Misc Checks Misc Checks Misc Checks Misc Checks Misc Checks AP Payment AP Payment Misc Checks red red +                 | 10.00<br>10.00<br>10.00<br>15,927.68<br>19,124.91<br>25,171.65<br>10.00<br>0.00<br>Cleared | Denovits       | = Endior Bab        | anne Per Beronnillati | 0 Deposits Clee | ared             | 0.            |
| Q         ensaorr           4         ensaorr           4         ensaorr           4         ensaorr           4         ensaorr           4         ensaorr           4         ensaorr           4         ensaorr           7         ensaorr           7         ensaorr           7         ensaorr           7         ensaorr           7         ensaorr           8         7           9         ensaorr           9         ensaorr           9                                                                                                    | Ryke Test<br>Payer Test<br>Payer Test<br>Office<br>Brown Dromer<br>Brown Dromer<br>Payer Test<br>O Payments Clear<br>Cleared Payments | Misc Checks<br>Misc Checks<br>Misc Checks<br>Misc Checks<br>AP Payment<br>AP Payment<br>Misc Checks<br>red<br>a<br>0.00 | 10.00<br>10.00<br>10.00<br>15,927.68<br>19,124.91<br>25,171.65<br>10.00<br>0.00<br>Cleared | Deposits       | Ending Bek          | ance Per Reconciliat  | 0 Deposits Clea | sred             | 0.            |

1. Open the Bank Reconciliation screen from Cash Management module > Bank Reconciliation.

| Details Attachments (0)                                                                                                    |                                                                                                    |                                                                                                    |                                                                                                    |                                                                                                    |                                                                                                    |                                                                         |
|----------------------------------------------------------------------------------------------------|----------------------------------------------------------------------------------------------------|----------------------------------------------------------------------------------------------------|----------------------------------------------------------------------------------------------------|----------------------------------------------------------------------------------------------------|----------------------------------------------------------------------------------------------------|-------------------------------------------------------------------------|
| Bank Account: Stateme                                                                                                    | ent Date: Bank Name:                                                                                                    |                                                                                                    | G/L Account:                                                                                                    | G/L Balance:                                                                                                    | Bank & G/L                                                                                                    | Balance Differenc                                                       |
| 68215422 ~ 05/13/2                                                                                                    | 2016 Chase Bank - Indiana                                                                                                    |                                                                                                    | 10005-0000-000                                                                                                    | Gre bullice.                                                                                                    | 2,285.00                                                                                                    | 0.                                                                      |
| 4 Payments and Debits                                                                                                    |                                                                                                    |                                                                                                    | 1 Deposits and Credits                                                                                                    |                                                                                                    |                                                                                                    |                                                                         |
| Clear All      Clear None + Add      RB Layout                                                                                                    | G. Filter Records (F3)                                                                                                    |                                                                                                    | Clear All Clear None +                                                                                                    | Add SR Lavout Q. Filt                                                                                                    | er Records (F3)                                                                                                    |                                                                         |
| Clear Date Number                                                                                                    | Pavee Transaction Type                                                                                                    | Payment                                                                                                    | Clear Date Number                                                                                                    | Pavor                                                                                                    | Transaction Type                                                                                                    | Deposit                                                                 |
| Q Q 11/12/201                                                                                                    | Bank Transaction                                                                                                    | 100.00                                                                                                    | Q Q 05/12/201                                                                                                    |                                                                                                    | Bank Deposit                                                                                                    | 2.500.0                                                                 |
| Q 2 12/18/201                                                                                                    | Bank Transaction                                                                                                    | 100.00                                                                                                    |                                                                                                    |                                                                                                    |                                                                                                    |                                                                         |
| 0 3 01/04/201                                                                                                    | Bank Transaction                                                                                                    | 5.00                                                                                                    |                                                                                                    |                                                                                                    |                                                                                                    |                                                                         |
| 0 2 05/12/201                                                                                                    | Bank Withdrawal                                                                                                    | 10.00                                                                                                    |                                                                                                    |                                                                                                    |                                                                                                    |                                                                         |
|                                                                                                    | 4 Payments Cleared:                                                                                                    | 215.00                                                                                                    |                                                                                                    | 1                                                                                                    | Deposits Cleared:                                                                                                    | 2,500.                                                                  |
| Prior Reconciliation Ending Balance -                                                                                                    | Cleared Payments +                                                                                                    | Cleared                                                                                                    | Deposits = Endi                                                                                                    | ng Balance Per Reconciliatio                                                                                                    | on                                                                                                    |                                                                         |
| 0.00                                                                                                    | 215.00                                                                                                    |                                                                                                    | 2,500.00                                                                                                    | 2,                                                                                                    | 285.00                                                                                                    |                                                                         |
| Bank Statement Ending Balance -<br>2 285.00                                                                                                    | Uncleared Payments +<br>0.00                                                                                                    | Uncleared                                                                                                    | Deposits -                                                                                                    | Bank Account Balance                                                                                                    | = Differe<br>285.00                                                                                                    | nce<br>0.                                                               |
|                                                                                                    |                                                                                                    |                                                                                                    |                                                                                                    |                                                                                                    |                                                                                                    |                                                                         |
| D C A R Saved                                                                                                    |                                                                                                    |                                                                                                    |                                                                                                    |                                                                                                    |                                                                                                    |                                                                         |
| Reconcile Print                                                                                                    | Search Clear Ra                                                                                                    | inge <b>In</b>                                                                                                    | nport Open                                                                                                    | - Close                                                                                                    |                                                                                                    |                                                                         |
| Details Attach                                                                                                    | ments (0)                                                                                                    |                                                                                                    |                                                                                                    |                                                                                                    |                                                                                                    |                                                                         |
| Bank Account:                                                                                                    |                                                                                                    | Sta                                                                                                    | atement Date                                                                                                    | : Bank N                                                                                                    | ame:                                                                                                    |                                                                         |
| 68215422                                                                                                    |                                                                                                    | U 05                                                                                                    | 142/2016                                                                                                    |                                                                                                    | D I I I                                                                                                    |                                                                         |
|                                                                                                    |                                                                                                    |                                                                                                    | V13//016                                                                                                    | HALL ( hace                                                                                                    | Rank - India                                                                                                    |                                                                         |
| nter the date appearin<br>Bank Reconciliat                                                                                                    | ng on your Bank Stater                                                                                                    | ment in th                                                                                                    | ne Statement D                                                                                                    | ate field.                                                                                                    | Bank - India                                                                                                    | na                                                                      |
| nter the date appearin<br>Bank Reconciliat<br>Reconcile Print                                                                                                    | ng on your Bank Stater<br>ion<br>Search Clear Ra                                                                                                    | ment in th                                                                                                    | ne Statement D                                                                                                    | ate field.                                                                                                    | Bank - India                                                                                                    | na                                                                      |
| Reconcile Print                                                                                                    | ng on your Bank Stater<br>ion<br>Search Clear Ra<br>ments (0)                                                                                                    | ment in th                                                                                                    | nport Open                                                                                                    | ate field.                                                                                                    | Bank - India                                                                                                    | na                                                                      |
| nter the date appearin<br>Bank Reconciliat<br>Reconcile Print<br>Details Attach<br>Bank Account:                                                                                                    | ng on your Bank Stater<br>ion<br>Search Clear Ra<br>ments (0)                                                                                                    | ment in th                                                                                                    | nport Open                                                                                                    | <ul> <li>Chase</li> <li>ate field.</li> <li>Close</li> <li>Bank N</li> </ul>                                                                                                    | ame:                                                                                                    | na                                                                      |
| Bank Reconciliat<br>Reconcile Print<br>Details Attach<br>Bank Account:<br>68215422                                                                                                    | ng on your Bank Stater<br>ion<br>Search Clear Ra<br>ments (0)                                                                                                    | ment in the state of the state of the state  | ne Statement D<br>mport Open<br>atement Date                                                                                                    | ate field. Close Bank N Chase                                                                                                    | ame:<br>Bank - India                                                                                                    | na                                                                      |
| Attach                                                                                                    | ng on your Bank Stater<br>ion<br>Search Clear Ra<br>ments (0)                                                                                                    | ment in the state of the state of the state  | nport Open<br>atement Date                                                                                                    | ate field. Close Bank N Chase                                                                                                    | ame:<br>Bank - India                                                                                                    | na<br>na<br>na                                                          |
| nter the date appearin<br>Bank Reconciliat<br>Reconcile Print<br>Details Attach<br>Bank Account:<br>68215422<br>nter the ending balance<br>inter the ending balance<br>inter the ending balance                                                                                                    | ng on your Bank Stater<br>ion<br>Search Clear Ra<br>ments (0)                                                                                                    | ment in the second second seco | atement Date<br>5/13/2016                                                                                                    | ate field. Close Bank N Chase Annk Stateme                                                                                                    | ame:<br>Bank - India<br>Bank - India                                                                                                    | na<br>na<br>ance fie                                                    |
| Attache<br>Reconcile Print<br>Details Attache<br>Bank Account:<br>68215422<br>Inter the ending balance<br>Inter the ending balance<br>In                                                                                                    | ng on your Bank Stater<br>ion<br>Search Clear Ra<br>ments (0)<br>ce appearing on your B<br>com - cose                                                                                                    | ment in the state of the state of the state  | atement Date<br>5/13/2016                                                                                                    | <ul> <li>Chase</li> <li>Close</li> <li>Bank N</li> <li>Chase</li> <li>Chase</li> <li>Chase</li> </ul>                                                                                                    | ame:<br>Bank - India<br>Int Ending Bala                                                                                                    | na<br>na<br>ance fie<br>Balance Difference                              |
| nter the date appearin<br>Bank Reconciliat<br>Reconcile Print<br>Details Attach<br>Bank Account:<br>68215422<br>nter the ending balance<br>wirk Reconciliaten<br>Reconciliaten<br>Recon                                                       | ng on your Bank Stater<br>ion<br>Search Clear Ra<br>ments (0)<br>ce appearing on your B<br>core - Cose<br>rt Dare: Bank Name:<br>10 () Cleare Bank Name:                                                                                                    | ment in the second second seco | atement Date<br>6/13/2016                                                                                                    | Chase ate field. Close Bank N Chase ank Stateme                                                                                                    | ame:<br>Bank - India<br>Bank - India<br>Int Ending Bala                                                                                                    | na<br>na<br>ance fie<br>salance Difference<br>0                         |
| nter the date appearin<br>Bank Reconciliat<br>Reconcile Print<br>Details Attach<br>Bank Account:<br>68215422<br>Inter the ending balance<br>ank Reconciliation<br>Reconciliation<br>Reconciliation<br>Reconciliation<br>Reconciliation<br>Statements (0)<br>Statements (0)<br>Sta                                                                                  | ng on your Bank Stater<br>ion<br>Search Clear Ra<br>ments (0)<br>ce appearing on your R<br>core = core<br>rctore: Bank Name:<br>or  B  Chare Bank Jandana                                                                                                    | ment in th<br>inge In<br>Sta<br>Bank Stat                                                                                                    | or 13/2016         ne Statement D         mport       Open         atement Date         5/13/2016         tement in the Ba         GL Account:         100005 0000 000         1 Deposits and Credits                                                                                                    | Chase<br>ate field.                                                                                                    | ame:<br>Bank - India<br>Bank - India<br>Int Ending Bala                                                                                                    | na<br>na<br>ance fie<br>Balance Difference                              |
| Inter the date appearin<br>Bank Reconciliat<br>Reconcile Print<br>Details Attach<br>Bank Account:<br>68215422<br>Inter the ending balance<br>inter the ending balance<br>inter the ending balance                                                                                                    | Ing on your Bank Stater<br>ion<br>Search Clear Ra<br>ments (0)<br>Clear Bank Name:<br>Clear Claar<br>Clear Clear Ra<br>Clear Ra<br>C | ment in the state of the state of the state  | atement Date<br>5/13/2016<br>atement Date<br>5/13/2016<br>tement in the Ba<br>GLAccourt:<br>1009500000<br>10poptis and Credits<br>8(Cer Al Credits<br>8(Cer Al Credits<br>8(Cer                                                                                                    | Chase Close Close Close Chase Chase Chase Chase Chase Chase Add Balance                                                                                                    | ame:<br>Bank - India<br>Bank - India<br>Int Ending Bala<br>2.28500                                                                                                   | na<br>na<br>ance fie<br>salance Difference<br>0                         |
| Attachers of Sach Care Register of Sach Care Print                                                                                                    | Ing on your Bank Stater<br>ion<br>Search Clear Ra<br>ments (0)<br>Ce appearing on your B<br>Cyre - Cose<br>rcDate: Bank Name:<br>10 [1] Chare Bank - Indiana<br>Que - Roder - Indiana<br>Que - Roder - Indiana                                                                                                    | ment in the state of the state of the state  | GLAccount:<br>GLAccount:<br>GLAccount:<br>GLAccount:<br>GLAccount:<br>GLAccount:<br>GLAccount:<br>GLAccount:<br>GLAccount:<br>GLAccount:<br>Composition of the Base<br>GLAccount:<br>Composition of the Carlor of the Carlor o                                                                                                    | Chase ate field. Close Bank N Chase Gil Balance Gil Balance Add BB Layout Q Fil                                                                                                    | Bank - India                                                                                                    | na<br>na<br>ance fie<br>Balance Difference<br>0.                        |
| Inter the date appearin<br>Bank Reconciliat<br>Reconcile Print<br>Details Attach<br>Bank Account:<br>68215422<br>Inter the ending balance<br>ank Reconditation<br>Reconditation<br>Recondition<br>Recondition<br>Recondit | Ing on your Bank Stater<br>ion<br>Search Clear Ra<br>ments (0)<br>Ce appearing on your B<br>Core = Core<br>H Core = Bark Name:<br>D16 III Chase Bark - Indiana<br>I Gar Filter Records (73)<br>Payee = Bark Yamascion Type =<br>Bark Transaction                                                                                                    | ment in th<br>inge In<br>Sta<br>Bank Stat                                                                                                    | of 13/2016           ne Statement D           nport         Open           atement Date           6/13/2016           tement in the Ba           of Lacount:           10090000           10090000           certail Certor           certail Certor           certail Certor           certail Certor           certail Certor           certail Certor           certail Certor           certail Certor           certail Certor           certail Certor                                                                                                    | Chase ate field. Close Bank N Chase Gr. Balance Gr. Balance Gr. Balance                                                                                                    | Bank - India<br>ame:<br>Bank - India<br>ant Ending Bala<br>ant Ending Bala<br>ant Ending Bala<br>ant Ending Bala<br>ant Ending Bala                                  | na<br>na<br>ance fie<br>Balance Difference<br>0.<br>Depose<br>2,500.0   |
| nter the date appearin Bank Reconciliat Reconcile Print Details Attach Bank Account: 68215422 nter the ending balance mk Recontiliato Reconditation Reconditation Recondit                                                                                                    | Ing on your Bank Stater<br>ion<br>Search Clear Ra<br>ments (0)<br>Creat Bank Name:<br>Construction (7)<br>Pagee Bank Name:<br>Construction (7)<br>Pagee Bank Name:<br>Bank Transaction Type<br>Bank Transaction<br>Bank Transaction                                                                                                    | ment in the ment in the ment i | or13/2016         ne Statement D         nport       Open         atement Date         5/13/2016         tement in the Ba         ofLAcount:         10eposits and Credits         Ø Cler All         Cler Mail         Cler Mail         Op12201-                                                                                                    | Chase ate field. Close Bank N Chase Chase Gr. Balance Gr. Balance | Bank - India<br>Bane:<br>Bank - India<br>Bank - India<br>ant Ending Bala<br>Dent Ending Bala<br>Ent Ending Bala<br>Bank - India                                      | na<br>na<br>ance fie<br>Balance Difference<br>0.0<br>Deposit<br>2.500.0 |
| nter the date appearin<br>Bank Reconciliat<br>Reconcile Print<br>Details Attach<br>Bank Account:<br>68215422<br>nter the ending balance<br>inter the ending balance<br>int                                                                                                    | Ig on your Bank Stater<br>ion<br>Search Clear Ra<br>ments (0)<br>Cee appearing on your B<br>cea appearing on your B<br>Core - Core<br>r Dare: Bank Name:<br>05 © Crare Bank - Indiana<br>• Q. Fitter Records (73)<br>Fayse Transaction<br>Bank Transaction<br>Bank Transaction                                                                                                    | ment in the state of the state of the state  | STI3/2016<br>The Statement D<br>Inport Open<br>Attement Date<br>5/13/2016<br>tement in the Ba<br>GLAccoure:<br>10005-0000<br>10005-0000<br>CER AI CREME +<br>CER Nor +<br>CER Nor +<br>CER NOR +<br>CER NOR +<br>CER N | Chase ate field. Close Bank N Chase Gr. Balance Gr. Balance Gr. Balance                                                                                                    | Bank - India ame: Bank - India mt Ending Bala Ending Bala Ending Bala Ending Bala Ending Bala Ending Bala Ending Bala                                                | na<br>na<br>ance fie<br>Salance Difference<br>0.<br>Deposis<br>2,5000   |
| Inter the date appearin<br>Bank Reconciliat<br>Reconcile Print<br>Details Attach<br>Bank Account:<br>68215422<br>Inter the ending balance<br>ank Reconciliates<br>Neuroide Prix Search Care Rays Imput<br>Sate Account: Stateme<br>Sate States<br>Statemers (0) States<br>Statemers (0) States<br>Statemers (0) States<br>Statemers (0) States<br>Clear Number<br>Q States<br>Information<br>Statemers (0) States<br>Statemers (0) States<br>Statemers (0) States<br>Statemers (0) States<br>Statemers (0) States<br>Statemers (0) States<br>Statemers (0) States<br>Statemers (0) States<br>Statemers (0) States<br>Statemers (0) States<br>Statemers (0) States<br>Statemers (0) States<br>Statemers (0) States<br>Statemers (0) States<br>States<br>S                                                                           | ng on your Bank Stater                                                                                                    | ment in the second second seco | or 13/2016         ne Statement D         nport       Open         atement Date         5/13/2016         tement in the Ba         6/LAccount:         10005 0000 000         1 Deposits and Credits         Ø Cler All Cler Hore +         Cler Date         Ø Cler All Cler Hore +         Q Ø 01/2011.                                                                                                    | Chase ate field. Close Bank N Chase Chase Grubalance Grubalance G | Bank - India<br>Bane:<br>Bank - India<br>Manager State<br>Int Ending Bala<br>Bank & GL<br>228500<br>I<br>I<br>Transcion Type<br>Bank Deposit                         | na<br>na<br>ance fie<br>Balance Difference<br>0<br>Depose               |
| Attachers<br>Attachers<br>Attachers<br>Bank Account:<br>Details Attacher<br>Bank Account:<br>68215422<br>Attacher<br>Attacher<br>Bank Account:<br>68215422<br>Attacher<br>Bank Account:<br>68215422<br>Attacher<br>Bank Account:<br>68215422<br>Attacher<br>Bank Account:<br>68215422<br>Attacher<br>Bank Account:<br>68215422<br>Attacher<br>Bank Account:<br>68215422<br>Attacher<br>Bank Account:<br>6821542<br>Attacher<br>Attacher<br>Bank Account:<br>6821542<br>Attacher<br>Bank Account:<br>6821542<br>Attacher<br>Bank Account:                                                                                                    | Ing on your Bank Stater<br>ion<br>Search Clear Ra<br>ments (0)<br>Creat appearing on your R<br>Creat Case<br>In Date: Bank Name:<br>Come Earch Indiana<br>Come Total Transaction<br>Payee Transaction<br>Bank Transaction<br>Bank Transaction<br>Bank Transaction<br>Bank Transaction<br>Bank Transaction<br>Bank Transaction<br>Bank Transaction                                                                                                    | Payment in the second second s | or13/2016         ne Statement D         nport       Open         atement Date         5/13/2016         GLAccount:         100posits and Credits         Q Ceer All         Ceer Date         0f12201_                                                                                                    | Chase ate field. Close Bank N Chase Gr Balance: Gr Balance: Gr Balance:                                                                                                    | Bank - India<br>ame:<br>Bank - India<br>Bank & OLI<br>2,285.00<br>Transaction Type<br>Bank Deposit<br>Deposits Cleared:                                              | na<br>na<br>ance fie<br>Balance Difference<br>0<br>Deposit<br>2,500.    |
| Attach Bank Reconciliat Reconcile Print Details Attach Bank Account: 68215422 nter the ending balance inter the ending balance inter the ending b                                                                                                    | Ig on your Bank Stater<br>ion<br>Search Clear Ra<br>ments (0)<br>Cee appearing on your R<br>ce appearing on your R<br>Core - Core<br>t Date: Bank Name:<br>05 © Crase Bank - Indiana<br>Cer - Core<br>Core - Core<br>Core - Core - Core<br>Core - Core - Core - Core<br>Core - Core - Core - Core<br>Core - Core - Co                                                                                                    | ment in the state of the state of the state  | atement Date<br>atement Date<br>5/13/2016<br>atement Date<br>5/13/2016<br>tement in the Ba<br>GLAccount:<br>10005 0000<br>10poptis and Crefts<br>© Cler All Cref Nor +<br>Cref Ster Number<br>Q 	 Osr12201.<br>Deposits and Crefts<br>Poptis and Crefts<br>0 0 0 12201.<br>Cref Ster Number<br>Q 	 Osr12201.<br>Cref Ster Number<br>Cref Ster Number<br>Q 	 Osr12201.<br>Cref Ster Number<br>Cref Ster Number<br>Q 	 Osr12201.<br>Cref Ster Number<br>Cref Ster Number                                                                                                    | Chase ate field. Close Bank N Chase Gr. Balance Gr. Balance Gr. Balance                                                                                                    | Bank - India                                                                                                    | na<br>ance fie<br>Salance Difference<br>0.<br>Deposit<br>2,500.         |
| Inter the date appearin<br>Bank Reconciliat<br>Reconcile Print<br>Details Attach<br>Bank Account:<br>68215422<br>Inter the ending balance<br>Inter the ending balance                                                                                                    | Ing on your Bank Stater                                                                                                    | ment in the ment in the ment i | 0/13/2016         ne Statement D         nport       Open         atement Date         5/13/2016         tement in the Ba         6LAccourt:         1005 0000 000         10ppoils and Crefits         © Cler None +         Cere Table -         Q @ 05/12201         Deposits                                                                                                    | Chase ate field. Close Bank N Chase Gri Bank Gri Bance Gri Bance Gri Bance Gri Bance Gri Bance Gri Bance                                                                                                    | Bank - India<br>ame:<br>Bank - India<br>ant Ending Bala<br>Ent Ending Bala<br>Bank & GL<br>2.285.00<br>Enterords (73)<br>Transactorype<br>Bank Depost<br>Bank Depost | na<br>ance fie<br>Balance Difference<br>0<br>Deposit<br>2,500.0         |

5. Check the transaction in the **Payments and Debits** and **Deposits and Credits panels** that appears on your Bank Statement. If all transactions shown on your bank statement are present in these panels and none are left unchecked in these panels, then all transactions were recorded accordingly by your bank and on your book. This scenario will result to showing 0.00 in the **Difference field** at the bottom left corner of the screen.

| ank Reconciliation                        |                           |           |          |              |               |                          |                  |                   | ^ 🗆         |
|-------------------------------------------|---------------------------|-----------|----------|--------------|---------------|--------------------------|------------------|-------------------|-------------|
| teconcile Print Search Clear Range Import | Open - Close              |           |          |              |               |                          |                  |                   |             |
| Details Attachments (0)                   |                           |           |          |              |               |                          |                  |                   |             |
| Bank Account: Statemer                    | t Date: Bank Name:        |           | G/L Acco | ount:        |               | G/L Balance:             | E                | ank & G/L Balance | Difference: |
| i8215422 v 05/13/20                       | 16 🔲 Chase Bank - Indiana |           | 10005-0  | 000-000      |               |                          | 2,285.00         |                   | 0.0         |
| 4 Payments and Debits                     |                           |           | 1 Deposi | ts and Credi | ts            |                          |                  |                   |             |
| ☑ Clear All 🗌 Clear None 🕂 Add 🔡 Layout   | Q Filter Records (F3)     |           | Clear A  | All 🗌 Clear  | None + Add 88 | Layout Q Filter R        | ecords (F3)      |                   |             |
| Clear Date Number                         | Payee Transaction Type    | Payment   | Clear    | Date         | Number        | Payor                    | Transaction Type |                   | Deposit     |
| λ <mark>ν</mark> 11/12/201                | Bank Transaction          | 100.00    | Q 🗸      | 05/12/201    |               |                          | Bank Deposit     |                   | 2,500.0     |
| λ 🔽 12/18/201                             | Bank Transaction          | 100.00    |          |              |               |                          |                  |                   |             |
| Q 🔽 01/04/201                             | Bank Transaction          | 5.00      |          |              |               |                          |                  |                   |             |
| 2 05/12/201                               | Bank Withdrawal           | 10.00     |          |              |               |                          |                  |                   |             |
|                                           |                           |           |          |              |               |                          |                  |                   |             |
|                                           |                           |           |          |              |               |                          |                  |                   |             |
|                                           |                           |           |          |              |               |                          |                  |                   |             |
|                                           |                           |           |          |              |               |                          |                  |                   |             |
|                                           | 4 Payments Cleared:       | 215.00    |          |              |               | 1 Dep                    | osits Cleared:   |                   | 2,500.0     |
| Prior Reconciliation Ending Balance       | Cleared Payments +        | Cleared   | Deposits |              | Ending Bala   | nce Per Reconciliation   |                  |                   |             |
| 0.00                                      | 215.00                    |           |          | 2,500.00     |               | 2,285.                   | 00               | DIG               |             |
| 2,285.00                                  | 0.00                      | Uncleared | Deposits | 0.00         | Bank /        | Account Balance<br>2,285 | 00               | Difference        | 0.0         |
|                                           |                           |           |          |              |               |                          | -                |                   |             |
| A C Daved                                 |                           |           |          |              |               |                          |                  |                   |             |

- 6. Click Reconcile toolbar button.
- Bank Reconciliation
- 7. This message is shown. Click Yes button to continue with reconciling the bank account.

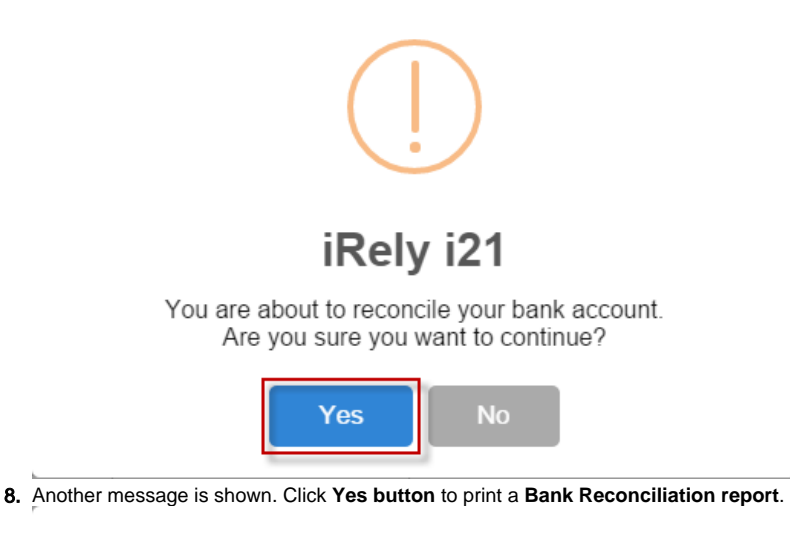

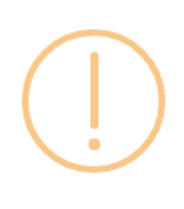

### iRely i21

Would you like to print a Bank Reconciliation report now?

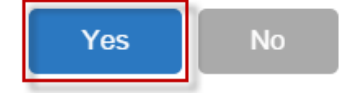

### 9. The Preview Task List screen will open.

| Preview Task List   |              |             |           | -       | ^ X |
|---------------------|--------------|-------------|-----------|---------|-----|
| 🗙 Remove 🗋 Archive  | 맘 Layout 🛛 🔍 | Filter Reco | ords (F3) |         |     |
| Report Name         | S            | tatus       | Download  | Details |     |
| Bank Reconciliation | for<br>G     | Ì           | <u>.</u>  |         |     |

- a. The Tools button in the Bank Reconciliation report > Status field signifies that i21 is in the process of generating the report. b. This screen stores previous reports previewed/printed. If you would like to clear this screen, select report/s to delete and click Remove

| outtor | า.                          |               |    |            |           |                   |         |   |   |
|--------|-----------------------------|---------------|----|------------|-----------|-------------------|---------|---|---|
| Pre    | view Tas                    | k List        |    |            |           |                   |         | ^ | × |
| ×      | × Remove ☐ Archive ⊞ Layout |               | Q, | Filter Rec | ords (F3) |                   |         |   |   |
|        | Report N                    | ame           |    | S          | tatus     | Download          | Details |   |   |
|        | Bank Red                    | conciliation  |    | Q          | ç.        | <u>1<u>+</u>1</u> |         |   |   |
|        | Check Vo                    | ucher Middle  |    | 20         |           | <u>.+.</u> :      |         |   |   |
|        | Check Vo                    | ucher Middle  |    | Q          | 9         | <u></u>           |         |   |   |
| ~      | Check Vo                    | oucher Middle |    | Q          | Ş         | <u>i</u> tai      |         |   |   |
| ~      | Check Vo                    | oucher Middle |    | ğ          | Ş         | <u>.</u>          |         |   |   |
| ~      | Check Vo                    | oucher Middle |    | Q          | Ş         | <u>+</u> 2        |         |   |   |
| ~      | Check Vo                    | oucher Middle |    | Q          | Ş         | <u>i</u> tai      |         |   | Ŧ |

- c. You can also preview report that is existing on this list by clicking the Magnifying glass button in the Status field for the selected report.
- 10. Bank Reconciliation report will be printed. The report will show significant information when you reconciled the transactions for the bank account.
- 11.
- 12. Bank Reconciliation report will be printed. The report will show significant information when you reconciled the transactions for the bank account

| ort Viewe                  | r           |                     |          |        |                          |          |  |
|----------------------------|-------------|---------------------|----------|--------|--------------------------|----------|--|
| nk Reconcili               | iation 🗵    |                     |          |        |                          |          |  |
| ā, 📒                       | )           | Page 1              | • of 1   |        | Pdf 🔹 📑                  |          |  |
| Bank R                     | econci      | liation             |          |        | i21 Source               | Company  |  |
| riday, May 1<br>9:26:05 AM | 13, 2016    |                     |          |        |                          |          |  |
|                            |             |                     |          |        | Statement Date: 05/13    | 2016     |  |
|                            | Bank Acc    | ount:               | G/L Ac   | count: | 10005-0000-000           |          |  |
|                            | Chase Ba    | nk - Indiana        | G/L Ba   | lance: | 2,285.00                 |          |  |
| Prior R                    | econciliati | on Ending Balance:  | 0.00     | Bank S | tatement Ending Balance: | 2,285.00 |  |
|                            | -           | Cleared Payments:   | 215.00   |        | Uncleared Payments:      | 0.00     |  |
|                            | +           | Cleared Deposits:   | 2,500.00 | +      | Uncleared Deposits:      | 0.00     |  |
|                            |             |                     |          | -      | Bank Account Balance:    | 2,285.00 |  |
| Endir                      | ng Balance  | Per Reconciliation  | 2,285.00 |        | Difference:              | 0.00     |  |
| Cleared Pa                 | ayments:    |                     |          |        |                          |          |  |
| Clear                      | Date        | Reference No. Payee | Men      | 10     | Record No.               | Amount   |  |
| ~                          | 11/12/2015  |                     |          |        | BTRN-1                   | 100.00   |  |
| ~                          | 12/18/2015  |                     |          |        | BTRN-2                   | 100.00   |  |
| ~                          | 01/04/2016  |                     |          |        | BTRN-3                   | 5.00     |  |
| ~                          | 05/12/2016  |                     |          |        | BWD-4                    | 10.00    |  |
|                            |             |                     |          |        | Cleared Payments Total:  | 215.00   |  |
| Cleared D                  | eposits:    |                     |          |        |                          |          |  |
| Clear                      | Date        | Reference No. Payee | Men      | 10     | Record No.               | Amount   |  |
|                            |             |                     |          |        |                          |          |  |

13. Close the Bank Reconciliation report by clicking the x button on the Bank Reconciliation tab to close the said report or click the X button at the top right corner of the Report Viewer to close all reports. You will then be asked to archive the report. See How to Archive a report.

| Report Viewer                         |                                              | Ē × |
|---------------------------------------|----------------------------------------------|-----|
| Bank Reconciliation 🗵                 |                                              |     |
| [0] 🛃 💾 🕅 🔌 Page 1                    | • of 1 🕨 M Pdf •                             | A   |
| Bank Reconciliation                   | i21 Source Company                           |     |
| Friday, May 13, 2016                  |                                              |     |
| 09.20.05 AM                           | Statement Date: 05/13/2016                   |     |
| Bank Account:                         | G/L Account: 10005-0000-000                  |     |
| Chase Bank - Indiana                  | G/L Balance: 2,285.00                        |     |
| Prior Reconciliation Ending Balance:  | 0.00 Bank Statement Ending Balance: 2,285.00 |     |
| <ul> <li>Cleared Payments:</li> </ul> | 215.00 - Uncleared Payments: 0.00            |     |
| + Cleared Deposits:                   | 2,500.00 + Uncleared Deposits: 0.00          |     |

14. Bank Reconciliation screen will then be closed. This signifies that the Reconciliation was successfully done.

15. Re-open Bank Reconciliation screen, select the bank account previously reconciled and set date on **Statement Date field** at the top of the screen to a date that is 1 or more days later than the previous reconciliation date. The **Prior Reconciliation Ending Balance field** will show the amount entered in the **Bank Statement Ending Balance field** last time you reconciled it.

| Details Attachmer                | its (0)                                              | not Data: Rank          | Name                           |            |                                   | G/L Acco            |              |                        | G/L Palance:   |                                             | Rapk & G/L Ralance | Differences |
|----------------------------------|------------------------------------------------------|-------------------------|--------------------------------|------------|-----------------------------------|---------------------|--------------|------------------------|----------------|---------------------------------------------|--------------------|-------------|
| 58215422                         | ~ 05/14/.                                            | 2016 Chas               | e Bank - Indiana               |            |                                   | 10005-0             | 000-000      |                        | Gre balarice.  | 2,285.0                                     |                    | 0.0         |
| 0 Payments and D                 | ebits                                                |                         |                                |            |                                   | 0 Deposit           | s and Credit | 5                      |                |                                             |                    |             |
| Clear All 🗌 Cle                  | ar None 🕂 Add 🔠 Layou                                | t Q, Filter R           | ecords (F3)                    |            |                                   | Clear A             | II 🗌 Clear I | None + Add 88          | Layout Q       | Filter Records (F3)                         |                    |             |
| Clear Date                       | Number                                               | Payee                   | Transaction Type               | Payr       | ment                              | Clear               | Date         | Number                 | Payor          | Transaction 1                               | ype                | Deposit     |
|                                  |                                                      |                         |                                |            |                                   |                     |              |                        |                |                                             |                    |             |
|                                  |                                                      |                         |                                |            |                                   |                     |              |                        |                |                                             |                    |             |
|                                  |                                                      | 0 Payn                  | nents Cleared:                 |            | 0.00                              |                     |              |                        |                | 0 Deposits Cleared:                         |                    | 0.0         |
| Prior Reconcilia                 | ion Ending Balance                                   | 0 Payr<br>Clea          | nents Cleared:<br>red Payments | 0 001 C    | 0.00<br>Cleared De                | eposits             | =            | Ending Balar           | ice Per Reconc | 0 Deposits Cleared:<br>illation2 255.00     |                    | 0.          |
| Prior Reconcilia<br>Bank Stateme | tion Ending Balance<br>2,285.00<br>nt Ending Balance | 0 Payn<br>Clea<br>Uncle | nents Cleared:<br>red Payments | 0.00) + UI | 0.00<br>Cleared De<br>Incleared I | eposits<br>Deposits | 0.00         | Ending Balar<br>Bank / | ice Per Reconc | 0 Deposits Cleared:<br>Illation<br>2,285.00 | Difference         | 0.0         |

1. Open the Bank Reconciliation screen from Cash Management module > Bank Reconciliation.

| Pank Account            |                              |                                  |                    |                 |     |         |             |             |                   |            |            |                  |             |
|-------------------------|------------------------------|----------------------------------|--------------------|-----------------|-----|---------|-------------|-------------|-------------------|------------|------------|------------------|-------------|
| Dank Account            | Statement [                  | Jate                             | Bank Name          |                 |     |         | G/L Accour  | nt          | G/                | L Balanc   | e          | Bank & G/L Balan | e Differenc |
| 68215422                | <ul><li>02/12/2016</li></ul> | Chase Ban                        | k - Indiana        |                 | 1   | 0005-0  | 000-000     |             |                   |            | 780.0      | 0                | 0.0         |
| 5 Payments and Debit    | s                            |                                  |                    |                 | 3   | Deposi  | ts and Cred | its         |                   |            |            |                  |             |
| 🖉 Clear All 🗌 Clear N   | one + Add 🔠 Layou            | it 🔍 Filter Re                   | cords (F3)         |                 | 5   | Z Clear | All 🗌 Clear | None + Add  | d BB Layout       | Q,         | Filter Re  | cords (F3)       |             |
| Clear Date              | Number                       | Payee                            | Transaction Type   | Payment         |     | Clear   | Date        | Number      |                   | Payor      |            | Transaction Type | Deposi      |
| 11/12/2015              |                              |                                  | Bank Transaction   | 100.00          | å   | 5 🗆     | 02/04/2016  | 5           |                   |            |            | Bank Deposit     | 15,000      |
| 12/18/2015              |                              |                                  | Bank Transaction   | 100.00          | Q   | 5 🗆     | 02/09/2016  | 5           |                   |            |            | Bank Deposit     | 10          |
| 01/04/2016              |                              |                                  | Bank Transaction   | 5.00            | d.  | 5 🗆     | 02/10/2016  | 5           |                   |            |            | Bank Deposit     | 2,800       |
| 02/04/2016              |                              |                                  | Bank Transaction   | 16,725.00       |     |         |             |             |                   |            |            |                  |             |
| 02/05/2016              |                              | 1                                | Bank Transfer (WD) | 100.00          |     |         |             |             |                   |            |            |                  |             |
|                         |                              |                                  |                    |                 |     |         |             |             |                   |            | Grand      |                  |             |
|                         | 0                            | Payments Cleared                 | l:                 | 0.00            |     |         |             |             | 0                 | Deposit    | s cleared: |                  | 0           |
|                         | 0                            | Payments Cleared                 |                    | 0.00            |     |         |             | 5 H D I     |                   | Deposit    | s Cleared: |                  | C           |
| Prior Reconciliation Er | 0<br>nding Balance           | Payments Cleared<br>Cleared Payr | nents +            | 0.00<br>Cleared | Dep | posits  | =           | Ending Bala | u<br>nce Per Reci | onciliatio | in<br>0.00 |                  | C           |
| Prior Reconciliation Er | 0<br>nding Balance -<br>0.00 | Payments Cleared<br>Cleared Payr | l:+<br>            | 0.00<br>Cleared | Dep | posits  | 0.00        | Ending Bala | nce Per Reco      | onciliatio | n<br>0.00  | Difference       | (           |

2. In the Bank Account field, select the Bank Account you want to reconcile.

| Bank Rec  | onciliat | ion       |   |       |          |     |
|-----------|----------|-----------|---|-------|----------|-----|
| Reconcile | Print    | Search    |   |       | Import   | Ope |
| Details   | Attach   | ments (0) |   |       |          |     |
|           | Bank Ad  | count     |   | State | ement Da | ate |
| 6821542   | 22       |           | ~ | 02/12 | /2016    |     |

3. Enter the date appearing on your Bank Statement in the Statement Date field.

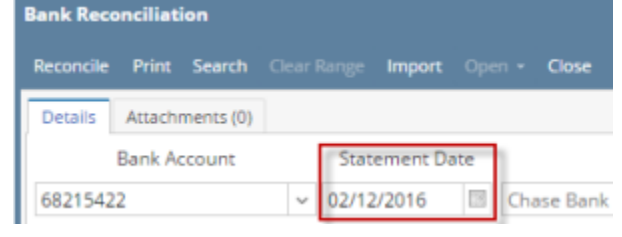

4. Enter the ending balance appearing on your Bank Statement in the Bank Statement Ending Balance field.

| Reconcile |                 |                         |                  |                   |           |      |         |              |             |             |            |            |                  |               |
|-----------|-----------------|-------------------------|------------------|-------------------|-----------|------|---------|--------------|-------------|-------------|------------|------------|------------------|---------------|
| Details   | Attachments (   | (0)                     |                  |                   |           |      |         |              |             |             |            |            |                  |               |
|           | Bank Account    | Statement I             | Date             | Bank Name         |           |      |         | G/L Accour   | nt          | G           | /L Balanc  | e          | Bank & G/L Balan | ce Difference |
| 682154    | 22              | ~ 02/12/2016            | Chase Ban        | ık - Indiana      |           | 1    | 0005-0  | 000-000      |             |             |            | 780.0      | 00               | 0.00          |
| 5 Paym    | ents and Debi   | ts                      |                  |                   |           | 3    | Deposi  | ts and Credi | its         |             |            |            |                  |               |
| 🖌 Clea    | r All 🗌 Clear I | None + Add 🔠 Layou      | ut 🔍 Filter Re   | ecords (F3)       |           | 5    | Clear   | All 🗌 Clear  | None + Ad   | d 🔠 Layou   | t Q        | Filter Re  | ecords (F3)      |               |
| Clea      | r Date          | Number                  | Payee            | Transaction Type  | Payment   |      | Clear   | Date         | Number      |             | Payor      |            | Transaction Type | Deposit       |
| 8         | 11/12/2015      |                         |                  | Bank Transaction  | 100.00    | ď    | 5 🗆     | 02/04/2016   | 5           |             |            |            | Bank Deposit     | 15,000.00     |
| 8         | 12/18/2015      |                         |                  | Bank Transaction  | 100.00    | d    | 5 🗆     | 02/09/2016   | 5           |             |            |            | Bank Deposit     | 10.00         |
| 25        | 01/04/2016      |                         |                  | Bank Transaction  | 5.00      | ď    | 5 🗆     | 02/10/2016   | 5           |             |            |            | Bank Deposit     | 2,800.00      |
| 85        | 02/04/2016      |                         |                  | Bank Transaction  | 16,725.00 |      |         |              |             |             |            |            |                  |               |
| 85        | 02/05/2016      |                         | 1                | Bank Transfer (WE | 0) 100.00 |      |         |              |             |             |            |            |                  |               |
|           |                 |                         |                  |                   |           |      |         |              |             |             |            |            |                  |               |
|           |                 | 0                       | Payments Cleared | d:                | 0.00      |      |         |              |             |             | 0 Deposit  | ts Cleared | 6                | 0.00          |
| Prior F   | econciliation E | nding Balance -<br>0.00 | Cleared Payr     | ments +<br>0.00   | Cleared   | Dep  | posits  | - 0.00       | Ending Bala | nce Per Rec | onciliatio | on<br>0.00 |                  |               |
| Bank      | Statement En    | ding Balance            | Uncleared Pay    | /ments +          | Uncleare  | d De | eposits |              | Bank        | Account Bal | ance       | -          | Difference       |               |
|           |                 | 780.00                  |                  | 17,030.00         |           |      | 1       | 7,810.00     |             |             | 78         | 0.00       |                  | 780.00        |
| 00        | 🖓 🖂 Re          | ady                     |                  |                   |           |      |         |              |             |             |            |            |                  |               |

5. Check the transaction in the Payments and Debits and Deposits and Credits panels that appears on your Bank Statement. If all transactions shown on your bank statement are present in these panels and none are left unchecked in these panels, then all transactions were recorded accordingly by your bank and on your book. This scenario will result to showing 0.00 in the Difference field at the bottom left corner of the screen. Bank Reco

n x

| Reconcile |                       |               |                 |                    |           |      |        |               |             |              |            |            |                  |                 |
|-----------|-----------------------|---------------|-----------------|--------------------|-----------|------|--------|---------------|-------------|--------------|------------|------------|------------------|-----------------|
| Details   | Attachments (0)       |               |                 |                    |           |      |        |               |             |              |            |            |                  |                 |
|           | Bank Account          | Statement D   | )ate            | Bank Name          |           |      |        | G/L Accoun    | t           | G            | 'L Balanc  | e          | Bank & G/L Bal   | ance Difference |
| 682154    | 22                    | v 02/12/2016  | 🗄 Chase Ba      | nk - Indiana       |           | 1    | 0005-0 | 000-000       |             |              |            | 780.0      | 0                | 0.00            |
| 5 Payn    | ents and Debits       |               |                 |                    |           | 3    | Depos  | its and Credi | ts          |              |            |            |                  |                 |
| 🗹 Clea    | r All 🔲 Clear None    | + Add 🔠 Layou | t Q Filter F    | lecords (F3)       |           | R    | Clear  | All 🗌 Clear I | None + Ac   | Id 🔠 Layou   | t Q        | Filter Red | cords (F3)       | ]               |
| Clea      | ar Date Num           | nber          | Payee           | Transaction Type   | Payment   |      | Clear  | Date          | Number      |              | Payor      |            | Transaction Type | Deposit         |
| 8         | 11/12/2015            |               |                 | Bank Transaction   | 100.00    | 20   | 5 🔽    | 02/04/2016    |             |              |            |            | Bank Deposit     | 15,000.00       |
| 8         | 12/18/2015            |               |                 | Bank Transaction   | 100.00    | 20   | 5 🔽    | 02/09/2016    |             |              |            |            | Bank Deposit     | 10.00           |
| 8         | 01/04/2016            |               |                 | Bank Transaction   | 5.00      | 20   | 5 🔽    | 02/10/2016    |             |              |            |            | Bank Deposit     | 2,800.00        |
| 8         | 02/04/2016            |               |                 | Bank Transaction   | 16,725.00 |      |        |               |             |              |            |            |                  |                 |
| 8         | 02/05/2016            |               | 1               | Bank Transfer (WD) | 100.00    |      |        |               |             |              |            |            |                  |                 |
|           |                       |               |                 |                    |           |      |        |               |             |              |            |            |                  |                 |
| _         |                       | 5             | Payments Cleare | d:                 | 17,030.00 | -    |        |               |             | 1            | 8 Deposit  | s Cleared: |                  | 17,810.00       |
| Prior F   | Reconciliation Ending | g Balance -   | Cleared Pay     | ments +            | Cleared   | Dep  | oosits | -             | Ending Bala | ance Per Rec | onciliatio | n          |                  |                 |
|           |                       | 0.00          |                 | 17,030.00          |           |      | 1      | 7,810.00      |             |              | 780        | 0.00       |                  |                 |
| Bank      | Statement Ending B    | Balance -     | Uncleared Pa    | yments +           | Uncleared | l De | posits |               | Bank        | Account Bala | ance       | - []       | Differen         | ce              |
|           |                       | 780.00        |                 | 0.00               |           |      |        | 0.00          |             |              | 780        | 0.00       |                  | 0.00            |
| 00        | 🖗 🖂 Ready             |               |                 |                    |           |      |        |               |             |              |            |            |                  |                 |

6. Click Reconcile toolbar button.

7. This message is shown. Click Yes button to continue with reconciling the bank account.

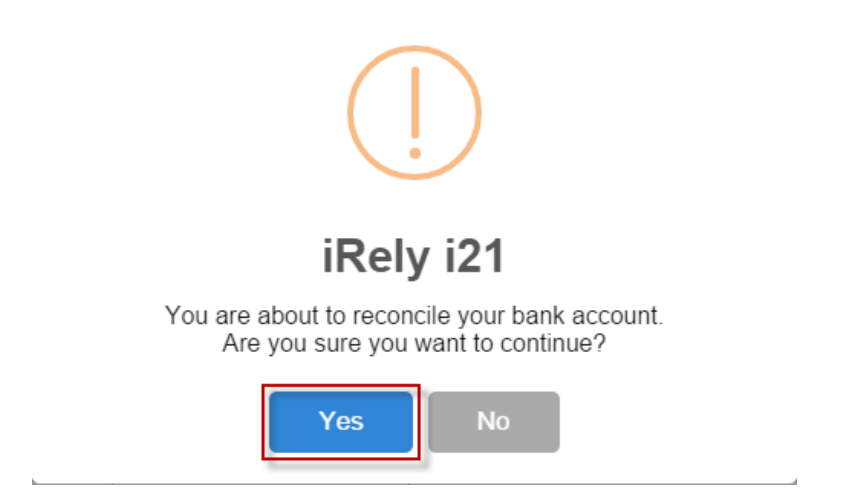

8. Another message is shown. Click Yes button to print a Bank Reconciliation report.

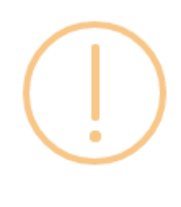

# iRely i21

Would you like to print a Bank Reconciliation report now?

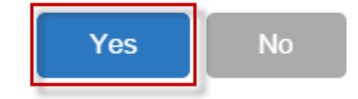

#### 9. The Preview Task List screen will open.

| Pre | view Task  | List       |            |    |             |           |         | ^ | × |
|-----|------------|------------|------------|----|-------------|-----------|---------|---|---|
| ×   | Remove     | 🗋 Archive  | 맘 Layout ( | ۵, | Filter Reco | ords (F3) |         |   |   |
|     | Report Nar | ne         |            | St | tatus       | Download  | Details |   |   |
|     | Bank Reco  | nciliation |            | ŝ  | ŝ           | <u>+</u>  |         |   |   |

- a. The Tools button in the Bank Reconciliation report > Status field signifies that i21 is in the process of generating the report.
  b. This screen stores previous reports previewed/printed. If you would like to clear this screen, select report/s to delete and click Remove
  - button.

| Pre | view Task List       |          |    |           |                   |         | ^ | × |
|-----|----------------------|----------|----|-----------|-------------------|---------|---|---|
| ×   | Remove 🕒 Archive     | 🔡 Layout | Q, | Filter Re | cords (F3)        |         |   |   |
|     | Report Name          |          | S  | tatus     | Download          | Details |   |   |
|     | Bank Reconciliation  |          | ď  | Ş         | <u>. <u>+</u></u> |         |   | 4 |
|     | Check Voucher Middle |          | g  | Ş         | <u></u>           |         |   |   |
|     | Check Voucher Middle |          | q  | ç         | <u></u>           |         |   |   |
| ~   | Check Voucher Middle |          | Q  | Ş         |                   |         |   |   |
| ~   | Check Voucher Middle |          | g  | ç.        | <u>i</u> tai<br>∎ |         |   |   |
| ~   | Check Voucher Middle |          | g  | Ş         | <u>i</u> tai      |         |   |   |
| ~   | Check Voucher Middle |          | ğ  | Ş         | <u>+</u> 2        |         |   | Ŧ |

c. You can also preview report that is existing on this list by clicking the Magnifying glass button in the Status field for the selected report.10. Bank Reconciliation report will be printed. The report will show significant information when you reconciled the transactions for the bank

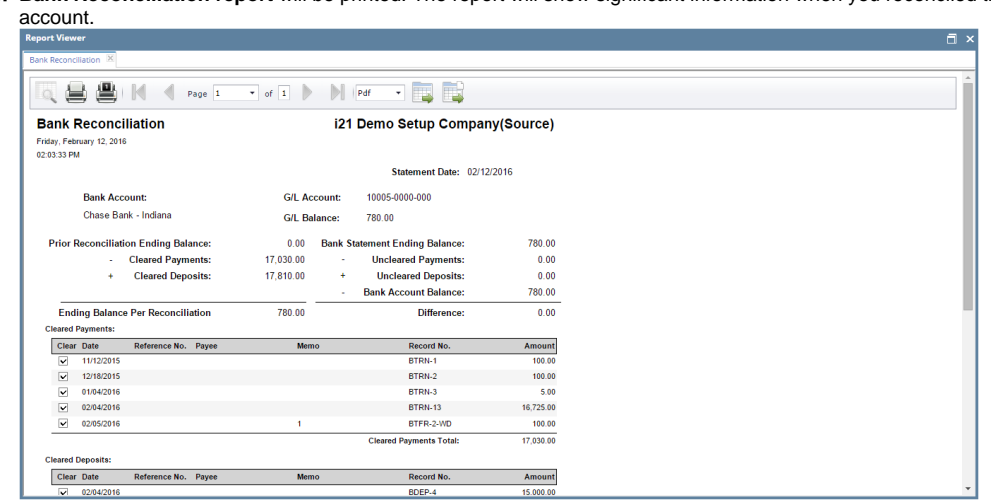

11. Close the Bank Reconciliation report by clicking the **x button** on the **Bank Reconciliation tab** to close the said report or click the **X button** at the top right corner of the **Report Viewer** to close all reports. You will then be asked to archive the report. See How to Archive a report.

| -                                        |                                |             |
|------------------------------------------|--------------------------------|-------------|
| Bank Reconciliation 🗵                    |                                | <b>&gt;</b> |
| Tag 🔔 🏨 M 🖪 Page 1                       | • of 1 🕨 🕅 Pdf 🔹 🏬             |             |
| Bank Reconciliation                      | i21 Demo Setup Company(Source) |             |
| Friday, February 12, 2016<br>02:03:33 PM |                                |             |
|                                          | Statement Date: 02/12/2016     |             |
| Bank Account:                            | G/L Account: 10005-0000-000    |             |
| Chase Bank - Indiana                     | G/L Balance: 780.00            |             |

- 12. Bank Reconciliation screen will then be closed. This signifies that the Reconciliation was successfully done.
- 13. Re-open Bank Reconciliation screen, select the bank account previously reconciled and set date on Statement Date field at the top of the screen to a date that is 1 or more days later than the previous reconciliation date. The Prior Reconciliation Ending Balance field will show the amount entered in the Bank Statement Ending Balance field last time you reconciled it.

8 D X

| Details | Attachments    | (0)                           |                                  |                  |                   |           |             |                             |                                            |                  |               |
|---------|----------------|-------------------------------|----------------------------------|------------------|-------------------|-----------|-------------|-----------------------------|--------------------------------------------|------------------|---------------|
|         | Bank Account   | t Statement I                 | )ate                             | Bank Name        |                   |           | G/L Accoun  | it G/                       | 'L Balance                                 | Bank & G/L Balan | ce Difference |
| 6821542 | 22             | v 02/13/2016                  | Chase Ban                        | k - Indiana      |                   | 10005-00  | 00-000      |                             | 780                                        | .00              | 0.0           |
| 0 Paym  | nents and Deb  | its                           |                                  |                  |                   | 0 Deposi  | s and Credi | ts                          |                                            |                  |               |
| 🖌 Clear | r All 🗌 Clear  | None 十 Add 믬 Layou            | t 🔍 Filter Re                    | cords (F3)       |                   | 🖌 Clear A | II 🗌 Clear  | None 🕂 Add 🔠 Layou          | t 🔍 Filter F                               | ecords (F3)      |               |
| Clea    | n Date         | Number                        | Payee                            | Transaction Type | Payment           | Clear     | Date        | Number                      | Payor                                      | Transaction Type | Deposi        |
|         |                |                               |                                  |                  |                   |           |             |                             |                                            |                  |               |
|         |                |                               | 2                                |                  | 0.00              |           |             |                             |                                            |                  |               |
|         |                |                               | Payments Cleared                 |                  | 0.00              |           |             |                             | ) Deposits Cleare                          | d:               | 0             |
| Prior R | Reconciliation | 0<br>Ending Balance           | Payments Cleared<br>Cleared Payr | t                | 0.00<br>Cleared D | Deposits  | -           | (<br>Ending Balance Per Rec | ) Deposits Cleare                          | d:               | (             |
| Prior R | Reconciliation | 0<br>Ending Balance<br>780.00 | Payments Cleared<br>Cleared Payr | t                | 0.00<br>Cleared I | Deposits  | 0.00        | (<br>Ending Balance Per Rec | ) Deposits Cleare<br>onciliation<br>780.00 | d:               | C             |

1. Open the Bank Reconciliation screen from Cash Management module > Bank Reconciliation.

| Reconcile Print Search Clear Range  | ort View Close              |                 |             |            |              |                  |                       |                    |              |
|-------------------------------------|-----------------------------|-----------------|-------------|------------|--------------|------------------|-----------------------|--------------------|--------------|
| Details Attachments                 |                             |                 |             |            |              |                  |                       |                    |              |
| Bank Account Statement Date         | Bank N                      | ame             |             | G          | /L Account   |                  | G/L Balance           | Bank & G/L Balance | e Difference |
| 08 ¥ 06/23/2015 🖪 AB                | C Bank                      |                 |             |            |              |                  | 450.0000              | 00                 | 0.000000     |
| 7 Payments and Debits               |                             |                 |             | 3 Deposits | and Credits  |                  |                       |                    |              |
| 🔽 Clear All 📄 Clear None 🕥 Add 😁    | Layout • 💡 Filter Records ( | (F3)            |             | 🔽 Clear A  | dl 📄 Clear I | None 📀 Add 📑     | Layout - 🍞 🛛 Filter R | ecords (F3)        |              |
| Clear Date Number                   | Payee Tran                  | saction Type Pa | ment        | Clear      | Date         | Number           | Payor                 | Transaction Type   | Deposit      |
| Q 🗐 06/16/2015 10000001             | Mi                          | sc Checks       | 10.00       | Q 🔲        | 06/16/2015   |                  | initial deposit       | Bank Deposit       | 1,000.00     |
| Q m 06/16/2015 10000002             | Mi                          | sc Checks       | 20.00       | Q 🕅        | 06/17/2015   |                  | interest gained       | Bank Transaction   | 7.00         |
| Q 06/16/2015 10000003               | M                           | sc Checks       | 30.00       | l, 🔽       | 06/23/2015   | Voided-10000008  | 3 Sample              | Void Check         | 50.00        |
| Q D6/16/2015 10000004               | Mi                          | sc Checks       | 40.00       |            |              |                  |                       |                    |              |
| Q m 06/18/2015 10000007             | Cash Mi                     | sc Checks       | 400.00      |            |              |                  |                       |                    |              |
| Q ₩ 06/22/2015 Voided-10000008      | Sample Mi                   | sc Checks       | 50.00       |            |              |                  |                       |                    |              |
| 06/22/2015 10000010                 | payee 1 Mi                  | sc Checks       | 57.00       |            |              |                  |                       |                    |              |
|                                     |                             |                 |             |            |              |                  |                       |                    |              |
|                                     | 1 Payments Cleared:         | 50.             | 000000      |            |              |                  | 0 Deposits Cleare     | d:                 | 0.000000     |
| Prior Reconciliation Ending Balance | Cleared Payments            | +               | Cleared De  | enosits    | _            | Ending Balance P | Per Reconciliation    |                    |              |
| 0.000000                            | 50                          | 0.000000        | area.ed bi  | 0.         | 000000       | and g building i | -50.000000            |                    |              |
| Bank Statement Ending Balance -     | Uncleared Payments          | + 1             | Jncleared D | Deposits   |              | Bank Acco        | unt Balance =         | Difference         |              |
| 0.000000                            | 557                         | 7.000000        |             | 1,007.     | .000000      |                  | 450.000000            |                    | 0.000000     |
| 🖉 😧 💡 Ready                         |                             |                 |             |            |              |                  |                       |                    |              |

2. In the Bank Account field, select the Bank Account you want to reconcile.

| Bank Reconciliat | Bank Reconciliation            |           |  |  |  |  |  |  |  |
|------------------|--------------------------------|-----------|--|--|--|--|--|--|--|
|                  | Q 🖻 🔽 🖉 .                      | 7         |  |  |  |  |  |  |  |
| Reconcile Print  | Search Clear Range Import View | Close     |  |  |  |  |  |  |  |
| Details Attachm  | ients                          |           |  |  |  |  |  |  |  |
| Bank Account     | Statement Date                 | Bank Name |  |  |  |  |  |  |  |
| 08 ~             | 06/23/2015 🖪 ABC Bank          |           |  |  |  |  |  |  |  |

3. Enter the date appearing on your Bank Statement in the Statement Date field.

| Bank Reconciliation |                                       |        |             |        |     |        |  |  |
|---------------------|---------------------------------------|--------|-------------|--------|-----|--------|--|--|
| Recordia            |                                       | Q      | Clear Parce | Import | De. | Circa. |  |  |
| Reconcile           | Phint                                 | Search |             | amport |     | Close  |  |  |
| Details             | Attach                                | ments  |             |        |     |        |  |  |
| Bank Ac             | Bank Account Statement Date Bank Name |        |             |        |     |        |  |  |
| 08                  | ¥                                     | 06/23/ | 2015 🗈      | ABC Ba | ink |        |  |  |

4. Enter the ending balance appearing on your Bank Statement in the Bank Statement Ending Balance field.

| Reconcile Print Search Clear Range Import View Close          |                                                                 |
|---------------------------------------------------------------|-----------------------------------------------------------------|
| Details Attachments                                           |                                                                 |
| Bank Account Statement Date Bank Name                         | G/L Account G/L Balance Bank & G/L Balance Difference           |
| 08 Y 06/23/2015 ABC Bank                                      | 450.000000 0.000000                                             |
| 7 Payments and Debits                                         | 3 Deposits and Credits                                          |
| Clear All 🔲 Clear None 🔕 Add 🔮 Layout • 🍸 Filter Records (F3) | 🔽 Clear All 🔄 Clear None 🔕 Add 🚟 Layout 🗸 🍸 Filter Records (F3) |
| Clear Date Number Payee Transaction Type                      | Payment Clear Date Number Payor Transaction Type Deposit        |
| C 06/16/2015 10000001 Misc Checks                             | 10.00 🔍 🔲 06/16/2015 initial deposit Bank Deposit 1,000.00      |
| C 06/16/2015 10000002 Misc Checks                             | 20.00 🔍 📃 06/17/2015 interest gained Bank Transaction 7.00      |
| C 06/16/2015 10000003 Misc Checks                             | 30.00 🔍 🗹 06/23/2015 Voided-10000008 Sample Void Check 50.00    |
| C 06/16/2015 10000004 Misc Checks                             | 40.00                                                           |
| Cash Misc Checks                                              | 400.00                                                          |
| C 06/22/2015 Voided-10000008 Sample Misc Checks               | 50.00                                                           |
| C 06/22/2015 10000010 payee 1 Misc Checks                     | 57.00                                                           |
|                                                               |                                                                 |
| 1 Payments Cleared:                                           | 50.000000 0 Deposits Cleared: 0.000000                          |
| Driar Pasancilistian Ending Palanco Classed Daymonte          | Cleared Departer - Ending Palance Der Personsiliation           |
|                                                               |                                                                 |
| Bank Statement Ending Balance Uncleared Payments +            | Uncleared Denosits - Bank Account Balance = Difference          |
| 450.000000 557.000000                                         | 1.007.000000 450.000000 450.000000                              |
|                                                               |                                                                 |
| 🔞 😟 🟆 Saved                                                   |                                                                 |

5. Check the transaction in the **Payments and Debits** and **Deposits and Credits panels** that appears on your Bank Statement. If all transactions shown on your bank statement are present in these panels and none are left unchecked in these panels, then all transactions were recorded accordingly by your bank and on your book. This scenario will result to showing 0.00 in the **Difference field** at the bottom left corner of the screen.

| -                              |                                   |                  |            |          |               |                   |                        |                  |                |
|--------------------------------|-----------------------------------|------------------|------------|----------|---------------|-------------------|------------------------|------------------|----------------|
| Reconcile Print Search Clear   | Range Import View Close           |                  |            |          |               |                   |                        |                  |                |
| Details Attachments            |                                   |                  |            |          |               |                   |                        |                  |                |
| Bank Account Statement D       | Date B                            | ank Name         |            | G        | /L Account    |                   | G/L Balance            | Bank & G/L Balan | ice Difference |
| 08 ¥ 06/23/2015                | ABC Bank                          |                  |            |          |               |                   | 450.0000               | 10               | 0.000000       |
| 7 Payments and Debits          |                                   |                  |            |          |               |                   |                        |                  |                |
| 🗹 Clear All 📃 Clear None 🌘     | ) Add 🛛 🚟 Layout 🔹 🍞 🛛 Filter Rec | ords (F3)        |            | 🔽 Clear  | All 📄 Clear I | None 📀 Add 🚆      | Layout 🔹 💡 🛛 Filter Re | cords (F3)       |                |
| Clear Date Number              | Payee                             | Transaction Type | Payment    | Clear    | Date          | Number            | Payor                  | Transaction Type | Deposit        |
| Q Ø 06/16/2015 100000          | 01                                | Misc Checks      | 10.00      | Q 🗹      | 06/16/2015    |                   | initial deposit        | Bank Deposit     | 1,000.00       |
| 06/16/2015 100000              | 02                                | Misc Checks      | 20.00      | Q 🔽      | 06/17/2015    |                   | interest gained        | Bank Transaction | 7.00           |
| 06/16/2015 100000              | 03                                | Misc Checks      | 30.00      | Q 🔽      | 06/23/2015    | Voided-10000008   | Sample                 | Void Check       | 50.00          |
| 06/16/2015 100000              | 04                                | Misc Checks      | 40.00      |          |               |                   |                        |                  |                |
| 06/18/2015 100000              | 07 Cash                           | Misc Checks      | 400.00     |          |               |                   |                        |                  |                |
| 06/22/2015 Voided              | -10000008 Sample                  | Misc Checks      | 50.00      |          |               |                   |                        |                  |                |
| 06/22/2015 100000              | 10 payee 1                        | Misc Checks      | 57.00      |          |               |                   |                        |                  |                |
|                                |                                   |                  |            |          |               |                   |                        |                  |                |
| -                              | 7 Payments Cleared                |                  | 607.000000 |          |               |                   | 2 Deposits Cleared     | d:               | 1,007.000000   |
| Prior Reconciliation Ending Ba | lance - Cleared Pavm              | ients +          | Cleared (  | Deposits | -             | Ending Balance Pe | er Reconciliation      |                  |                |
| 0.0                            | 000000                            | 607.000000       |            | 1,007    | .000000       |                   | 400.000000             |                  |                |
| Bank Statement Ending Bala     | nce - Uncleared Pay               | ments +          | Uncleared  | Deposits | -             | Bank Accou        | nt Balance             | Difference       |                |
| 450.0                          | 000000                            | 0.000000         |            | 0        | .000000       |                   | 450.000000             |                  | 0.000000       |
| 🕜 🤨 🏆 Saved                    |                                   |                  |            |          |               |                   |                        |                  |                |

6. Click Reconcile toolbar button.

| 🗊 Bank Re | concilia | ition  |    |        |     |       | 8 🗆 |
|-----------|----------|--------|----|--------|-----|-------|-----|
|           |          | Q      | ÷. |        | De. |       |     |
| Reconcile | Print    | Search |    | Import |     | Close |     |

7. This message is shown. Click Yes button to continue with reconciling the bank account.

| 👔 iRely i21 🗙                                                                       |  |  |  |  |  |  |
|-------------------------------------------------------------------------------------|--|--|--|--|--|--|
| You are about to reconcile your bank account.<br>Are you sure you want to continue? |  |  |  |  |  |  |
| Yes No                                                                              |  |  |  |  |  |  |

#### 8. Another message is shown. Click Yes button to print a Bank Reconciliation report.

|    | Rely i21                                     | ×           |          |         |
|----|----------------------------------------------|-------------|----------|---------|
|    | Would you like to print a Bank Reconcilation | report now? |          |         |
|    | Yes No                                       |             |          |         |
| 9. | The Preview Task List screen will open.      |             |          |         |
|    | Preview Task List                            |             |          | × ×     |
|    | C Remove Archive Filter:                     |             | ×        |         |
|    | Report Name                                  | Status      | Download | Details |
|    | Bank Reconciliation                          | 0           | <b>E</b> |         |

- a. The Tools button in the Bank Reconciliation report > Status field signifies that i21 is in the process of generating the report.
   b. This screen stores previous reports previewed/printed. If you would like to clear this screen, select report/s to delete and click Remove button.

| <b>P</b> | Preview Task List                   |          |          |         |  |  |  |  |  |
|----------|-------------------------------------|----------|----------|---------|--|--|--|--|--|
| 0        | Remove Archive Filter:              |          | ×        |         |  |  |  |  |  |
|          | Report Name                         | Status   | Download | Details |  |  |  |  |  |
|          | Bank Reconciliation                 | <b>@</b> |          |         |  |  |  |  |  |
|          | Check Voucher Middle                | Q        | <b>E</b> |         |  |  |  |  |  |
|          | Check Voucher Middle                | Q        |          |         |  |  |  |  |  |
|          | General Ledger by Account ID Detail | Q        | <b>E</b> |         |  |  |  |  |  |
| ✓        | General Ledger by Account ID Detail | Q        |          |         |  |  |  |  |  |
| ✓        | Deposit Summary                     | Q        |          |         |  |  |  |  |  |
| ✓        | Deposit Summary                     | Q        | E        | Ē       |  |  |  |  |  |

c. You can also preview report that is existing on this list by clicking the Magnifying glass button in the Status field for the selected report.
 10. Bank Reconciliation report will be printed. The report will show significant information when you reconciled the transactions for the bank

| 10                          |                                                                                                  |               |                |                                                    | Contraction of the Contraction of the Contraction o |                                                            |
|-----------------------------|--------------------------------------------------------------------------------------------------|---------------|----------------|----------------------------------------------------|----------------------------------------------------------------------------------------------------|------------------------------------------------------------|
| ¢.                          |                                                                                                  |               | Page 1         | • of 1                                             | PdF 🔹 🎇                                                                                                    |                                                            |
| ık I                        | Reconci                                                                                          | liation       |                |                                                    | iRely Grain a                                                                                                    | nd Ag Co                                                   |
| y, Ji                       | ne 22, 2015                                                                                      |               |                |                                                    |                                                                                                    |                                                            |
|                             |                                                                                                  |               |                |                                                    | Statement Date: 06/23/                                                                                                    | 2015                                                       |
|                             | Bank Acc                                                                                         | ount: 08      |                | G/L Account:                                       | 10122-1002                                                                                                    |                                                            |
|                             | ABC Bank                                                                                         |               |                | G/L Balance:                                       | 450.00                                                                                                    |                                                            |
| rior F                      | Reconcillati                                                                                     | on Ending Bal | ance:          | 0.00 Bank 5                                        | Statement Ending Balance:                                                                                                    | 450.00                                                     |
|                             |                                                                                                  | Cleared Paym  | ients:         | 607.00 -                                           | Uncleared Payments:                                                                                                    | 0.00                                                       |
|                             | +                                                                                                | Cleared Dep   | osits:         | 1,007.00 +                                         | Uncleared Deposits:                                                                                                    | 0.00                                                       |
|                             |                                                                                                  |               |                |                                                    | Bank Account Balance:                                                                                                    | 450.00                                                     |
| End                         | ing Balance<br>Payments:                                                                         | Per Reconcil  | iation         | 400.00                                             | Difference:                                                                                                    | 0.00                                                       |
| Clear                       | Date                                                                                             | Reference No. | Payee          | Memo                                               | Record No.                                                                                                    | Amount                                                     |
| ¥                           | 06/16/2015                                                                                       | 10000001      |                |                                                    | MCHK-2                                                                                                    | 10.00                                                      |
| ~                           | 06/16/2015                                                                                       | 10000002      |                |                                                    | MCHR-3                                                                                                    | 20.00                                                      |
| ~                           | 06/16/2015                                                                                       | 10000003      |                |                                                    | MCHK-4                                                                                                    | 30.00                                                      |
| <u> </u>                    | 05/16/2015                                                                                       | 1000004       | Carl           | fer erentet                                        | MUHK-5                                                                                                    | 40.00                                                      |
| ×1                          | 06/22/2015                                                                                       | Voided.       | Caronia        | for representat                                    | MCGW 7                                                                                                    | 400.00                                                     |
| 2                           | vvraa/2010                                                                                       | 10000006      | - unite        | sample                                             | 100 CB-1                                                                                                    | 50.00                                                      |
| ~                           |                                                                                                  |               | Prakas J       | Earrpse                                            | neu-PR-9                                                                                                    | 57.00                                                      |
| 2                           | 05/22/2015                                                                                       | 10000010      |                |                                                    | Classed December Tataly                                                                                                    | 0.011.000                                                  |
| v<br>v                      | 05/22/2015                                                                                       | 10000010      |                |                                                    | Cleared Payments Total:                                                                                                    | 607.00                                                     |
| v<br>v<br>lear              | 05/22/2015<br>Deposits:<br>Date                                                                  | Reference No. | Payee          | Merro                                              | Cleared Payments Total:<br>Record No.                                                                                                    | Amount                                                     |
| ared<br>Clear               | OS/22/2015<br>Deposits:<br>Date<br>OS/16/2015                                                    | Reference No. | Payee          | Memo<br>initial deposit                            | Cleared Payments Total:<br>Record No.<br>BCEP-2                                                                                                    | 607.00<br>Amount<br>1,000.00                               |
| red<br>Slear                | 05/22/2015<br>Deposits:<br>Date<br>05/16/2015<br>05/17/2015                                      | Reference No. | Раусе          | Memo<br>initial deposit<br>interest gained         | Cleared Payments Total:<br>Record No.<br>BDEP-2<br>BTRN-12                                                                                                    | 607.00<br>Amount<br>1,000.00<br>7.00                       |
|                             | 06/22/2015<br>Deposits:<br>Date<br>06/16/2015<br>06/17/2015                                      | Reference No. | Раусе          | Memo<br>initial deposit<br>interest gained         | Cleared Payments Total:<br>Record No.<br>BCEP-2<br>BTRN-12<br>Cleared Deposits Total:                                                                                                    | 607.00<br>Amount<br>1,000.00<br>7.00<br>1,007.00           |
| ared<br>Clear<br>V          | 05/22/2015<br>Deposite:<br>Date<br>05/15/2015<br>05/17/2015<br>d Payments:<br>Date               | Reference No. | Payee          | Memo<br>initial deposit<br>interest gained<br>Memo | Cleared Payments Total:<br>Record No.<br>BOEP-2<br>BTRN-12<br>Cleared Deposits Total:<br>Record No.                                                                                                    | 607.00<br>Amount<br>1,000.00<br>7.00<br>1,007.00<br>Amount |
|                             | 05/22/2015<br>Deposite:<br>Date<br>05/15/2015<br>05/17/2015<br>d Payments:<br>Date               | Reference No. | Payee          | Memo<br>Initial deposit<br>interest gained<br>Memo | Cleared Payments Total:<br>Record No.<br>80CFA2<br>87RN-12<br>Cleared Deposits Total:<br>Record No.                                                                                                    | Amount<br>1,000 00<br>7.00<br>1,007 00<br>Amount           |
| ared<br>Clear<br>V<br>Seare | 06/23/2015<br>Deposits:<br>Date<br>06/16/2015<br>06/16/2015<br>06/17/2015<br>d Payments:<br>Date | Reference No. | Payee<br>Payee | Memo<br>Initial deposit<br>interest gained<br>Memo | Cleared Payments Total:<br>Record No.<br>6CEP-2<br>6TRN-12<br>Cleared Deposits Total:<br>Uncleared Payments Total:                                                                                                    | 607 00<br>Amount<br>1,000 00<br>7.00<br>1,007 00<br>Amount |
|                             | oscaladis<br>Deposits:<br>Date<br>Oscilladis<br>Oscilladis<br>Oscilladis<br>Date<br>d Deposits:  | Reference No. | Payee          | Memo<br>initial deposit<br>interest gained<br>Memo | Cleared Payments Total:<br>Record No.<br>BCEP-2<br>BTRN-12<br>Cleared Deposits Total:<br>Record No.<br>Uncleared Payments Total:                                                                                                    | 607 00<br>Amount<br>1,000 00<br>7.00<br>1,007 00<br>Amount |

11. Close the Bank Reconciliation report by clicking the x button on the Bank Reconciliation tab to close the said report or click the X button at the top right corner of the Report Viewer to close all reports. You will then be asked to archive the report. See How to Archive a report.

| Report Viewer         |                            |
|-----------------------|----------------------------|
| Bank Reconciliation 🛞 | <i>&gt;</i>                |
| C                     | • of 1 Pdf • 🕎 🔛           |
| Bank Reconciliation   | iRely Grain and Ag Co      |
| Monday, June 22, 2015 |                            |
| 04:19:14 PM           |                            |
|                       | Statement Date: 06/23/2015 |
| Bank Account: 08      | G/L Account: 10122-1002    |
| ABC Bank              | G/L Balance: 450.00        |
|                       |                            |

- Bank Reconciliation screen will then be closed. This signifies that the Reconciliation was successfully done.
   Re-open Bank Reconciliation screen, select the bank account previously reconciled and set date on Statement Date field at the top of the screen to a date that is 1 or more days later than the previous reconciliation date. The Prior Reconciliation Ending Balance field will show the amount entered in the Bank Statement Ending Balance field last time you reconciled it.

| J Bank Reconciliation                                           |               |                        |                                   |                   | × U .        |
|-----------------------------------------------------------------|---------------|------------------------|-----------------------------------|-------------------|--------------|
| Reconcile Print Search Clear Range Import                       |               |                        |                                   |                   |              |
| Details Attachments                                             |               |                        |                                   |                   |              |
| Bank Account Statement Date Bank Name                           |               | G/L Account            | G/L Balance                       | Bank & G/L Balanc | e Difference |
| 08 💙 06/24/2015 🖾 ABC Bank                                      |               |                        | 450.00                            | 0000              | 0.000000     |
| 0 Payments and Debits                                           |               | 0 Deposits and Credits |                                   |                   |              |
| 🗹 Clear All 🔲 Clear None 💿 Add 🚟 Layout 🔹 🍞 Filter Records (F3) |               | 🔽 Clear All 📄 Clear N  | ione 🔘 Add 🔚 Layout 🕶 🍞 🛛 Filte   | r Records (F3)    |              |
| Clear Date Number Payee Transaction T                           | ype Payment   | Clear Date             | Number Payor                      | Transaction Type  | Deposit      |
|                                                                 | 0.00000       |                        | 0 Describ (l                      |                   | 0.000000     |
| o Payments cleared.                                             | 0.000000      |                        | 0 Deposits cie                    | areu.             | 0.000000     |
| Prior Reconciliation Ending Balance Cleared Payments            | + Cleared D   | eposits =              | Ending Balance Per Reconciliation |                   |              |
| 450.000000 0.00000                                              |               | 0.000000               | 450.000000                        |                   |              |
| Bank Statement Ending Balance - Uncleared Payments              | + Uncleared [ | Deposits -             | Bank Account Balance =            | = Difference      | -450.000000  |
|                                                                 |               | 0.00000                | 130.00000                         |                   |              |
| 🕜 💆 🏆 Ready                                                     |               |                        |                                   |                   |              |

1. Open the Bank Reconciliation screen from Cash Management module > Activities folder > Bank Reconciliation.

| Recorde Print Search Clear Range Import | View Close                       |          |                          |                          |                               |
|-----------------------------------------|----------------------------------|----------|--------------------------|--------------------------|-------------------------------|
| Details Attachments                     |                                  |          |                          |                          |                               |
| Bank Account Statement Date             | Bank Name                        |          | G/L Account              | G/L Balance              | Bank & G/L Balance Difference |
| 08 V 06/05/2014 ABC B                   | ank                              |          | 106040-40                | 547.00                   | 0.00                          |
| 6 Payments and Debits                   |                                  |          | 2 Deposits and Credits   |                          |                               |
| Clear All Clear None O Add Filter:      | ×                                |          | Clear All 📄 Clear None 🕥 | Add Filter:              | ×                             |
| Clear Date Number                       | Payee Transaction Type           | Payment  | Clear Date Number        | Payor 1                  | ransaction Type Deposit       |
| Q 06/02/2014                            | service charges Bank Transaction | 10.00    | 05/28/2014               | Company E                | lank Deposit 1,500.00         |
| Q D6/02/2014                            | purchase of offi Bank Withdrawal | 150.00   | Q 🔲 06/02/2014           | interest gained E        | lank Transaction 7.00         |
| Q 06/02/2014                            | from 08 Bank Transfer (WD)       | 250.00   |                          |                          |                               |
| Q D6/03/2014 10000001                   | Cash Misc Checks                 | 400.00   |                          |                          |                               |
| Q 06/04/2014                            | payee 1 Misc Checks              | 120.00   |                          |                          |                               |
| Q 06/04/2014                            | payee 1 Misc Checks              | 30.00    |                          |                          |                               |
|                                         |                                  |          |                          |                          |                               |
|                                         | 0 Payments Cleared:              | 0.00     |                          | 0 Deposits Cleared:      | 0.00                          |
| Prior Reconciliation Ending Balance -   | Cleared Payments +               | Cleared  | Deposits - Ending B      | alance Per Reconcilation |                               |
| 0.00                                    | 0.00                             |          | 0.00                     | 0.00                     |                               |
| Bank Statement Ending Balance -         | Uncleared Payments +             | Uncleare | d Deposits - Bar         | k Account Balance =      | Difference                    |
| 0.00                                    | 960.00                           |          | 1,507.00                 | 547.00                   | 0.00                          |
| 🕽 💿 🖓 Ready                             |                                  |          |                          |                          |                               |

2. In the Bank Account field, select the Bank Account you want to reconcile.

| 1 | Bank Reconcilation |         |        |             |          |    |       |  |  |  |
|---|--------------------|---------|--------|-------------|----------|----|-------|--|--|--|
|   |                    |         | Q      | Ê           |          | D. | 7     |  |  |  |
|   | Reconcile          | Print   | Search | Clear Range | Import   |    | Close |  |  |  |
|   | Details            | Attachn | nents  |             |          |    |       |  |  |  |
|   | Bank Account       |         | State  | ment Date   | Bank Nam | 8  |       |  |  |  |
|   | 08                 | ~       | 06/05/ | 2014 🖪      | ABC Ba   | nk |       |  |  |  |
|   |                    |         |        |             |          |    |       |  |  |  |

3. Enter the date appearing on your Bank Statement in the Statement Date field.

| E Bank K  | econcila | cion   |            |        |     |           |  |
|-----------|----------|--------|------------|--------|-----|-----------|--|
| Reconcile | Print    | Search | Cear Range | amport | P.  | Cose      |  |
| Details   | Attady   | ments  |            |        |     |           |  |
| Bank A    | ccount   | State  | ment Date  | 1      |     | Bank Name |  |
| 08        | ~        | 06/03/ | 2014 🖸     | ABC B  | ank |           |  |

4. Enter the ending balance appearing on your Bank Statement in the Bank Statement Ending Balance field.

| 🗏 🗮 🔍 🖺 🖊                               | D. 1                |                    |            |           |               |              |                       |                  |              |
|-----------------------------------------|---------------------|--------------------|------------|-----------|---------------|--------------|-----------------------|------------------|--------------|
| concile Print Search Clear Range Import | View Close          |                    |            |           |               |              |                       |                  |              |
| Netails Attachments                     |                     |                    |            |           |               |              |                       |                  |              |
| Bank Account Statement Date             | Ba                  | ank Name           |            | (         | G/L Account   |              | G/L Balance           | Bank & G/L Balan | ice Differen |
| 8 🗸 06/03/2014 🖪 ABC                    | Bank                |                    | 1          | 06040-40  |               |              | 697.                  | 00               | (            |
| 4 Payments and Debits                   |                     |                    |            | 2 Deposit | s and Credits |              |                       |                  |              |
| Clear All Clear None O Add Elter:       |                     | ×                  |            | V Clear   | Al 🕅 Clear    | None 🕜 Add   | Elter:                | ×                |              |
| Clear Date Number                       | Payee               | Transaction Type   | Payment    | Clear     | Date          | Number       | Payor                 | Transaction Type | Depo         |
| 06/02/2014                              | service charges     | Bank Transaction   | 10.00      | 9.0       | 05/28/2014    |              | Company               | Bank Deposit     | 1,50         |
| 06/02/2014                              | purchase of offi    | Bank Withdrawal    | 150.00     | 9         | 05/02/2014    |              | interest gained       | Bank Transaction |              |
| 06/02/2014                              | from 08             | Bank Transfer (WD) | 250.00     |           |               |              |                       |                  |              |
| 06/03/2014 10000001                     | Cash                | Misc Checks        | 400.00     |           |               |              |                       |                  |              |
|                                         |                     |                    |            |           |               |              |                       |                  |              |
|                                         |                     |                    |            |           |               |              |                       |                  |              |
|                                         |                     |                    |            |           |               |              |                       |                  |              |
|                                         |                     |                    |            |           |               |              |                       |                  |              |
|                                         |                     |                    |            |           |               |              |                       |                  |              |
|                                         | 0 Payments Cleared: |                    | 0.00       |           |               |              | 0 Deposits Cleare     | d:               |              |
|                                         |                     |                    | <i>c</i> 1 |           |               | 5 . I D. I.  |                       |                  |              |
| Prior Reconcilation Ending Balance -    | Cleared Paym        | ents +             | Cleared    | Deposits  | 0.00          | Ending Balar | nce Per Reconcilation |                  |              |
| Darah Chakamant Darka a                 | Us shares of Days   | 0.00               |            |           | 0.00          | Deals A      | 0.00                  | 0.6              |              |
| Barik Statement Ending Balance          | Uncleared Payr      | nenus +            | Uncleared  | Deposits  |               | Bank A       | CCOUNT Balance =      | Difference       |              |
| 607.00                                  |                     | 010.00             |            |           |               |              |                       |                  |              |

5. Check the transaction in the **Payments and Debits** and **Deposits and Credits panels** that appears on your Bank Statement. If all transactions shown on your bank statement are present in these panels and none are left unchecked in these panels, then all transactions were recorded accordingly by your bank and on your book. This scenario will result to showing 0.00 in the **Difference field** at the bottom left corner of the screen.

| Reconcile Print Search Clear Range Import | View Close                       |           |                            |                          |                    |            |
|-------------------------------------------|----------------------------------|-----------|----------------------------|--------------------------|--------------------|------------|
| Details Attachments                       |                                  |           |                            |                          |                    |            |
| Bank Account Statement Date               | Bank Name                        |           | G/L Account                | G/L Balance              | Bank & G/L Balance | Difference |
| 08 V 06/03/2014 ABC B                     | ank                              | 1         | 106040-40                  | 697                      | .00                | 0.00       |
| 4 Payments and Debits                     |                                  |           | 2 Deposits and Credits     |                          |                    |            |
| 🗸 Clear All 📄 Clear None 📀 Add Filter:    | ×                                |           | 🔽 Clear All 📃 Clear None 🔘 | Add Filter:              | ×                  |            |
| Clear Date Number                         | Payee Transaction Type           | Payment   | Clear Date Number          | Payor                    | Transaction Type   | Deposit    |
| Q Ø6/02/2014                              | service charges Bank Transaction | 10.00     | Q 🚺 05/28/2014             | Company                  | Bank Deposit       | 1,500.00   |
| Q 06/02/2014                              | purchase of offi Bank Withdrawal | 150.00    | Q 📝 06/02/2014             | interest gained          | Bank Transaction   | 7.00       |
| Q 06/02/2014                              | from 08 Bank Transfer (WD)       | 250.00    |                            |                          |                    |            |
| Q Ø 06/03/2014 10000001                   | Cash Misc Checks                 | 400.00    |                            |                          |                    |            |
|                                           |                                  |           |                            |                          |                    |            |
|                                           | 4 Payments Cleared:              | 810.00    |                            | 2 Deposits Clear         | red:               | 1,507.00   |
| Prior Reconciliation Ending Balance -     | Cleared Payments +               | Cleared I | Deposits – Ending B        | alance Per Reconcilation |                    |            |
| 0.00                                      | 810.00                           |           | 1,507.00                   | 697.00                   |                    |            |
| Bank Statement Ending Balance -           | Uncleared Payments +             | Uncleared | i Deposits - Bar           | nk Account Balance =     | Difference         |            |
| 697.00                                    | 0.00                             |           | 0.00                       | 697.00                   |                    | 0.00       |
| 🕜 🔮 🏆 Ready                               |                                  |           |                            |                          |                    |            |

6. Click Reconcile toolbar button.

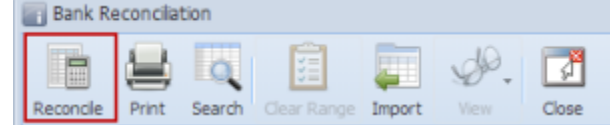

7. This message is shown. Click Yes button to continue with reconciling the bank account.

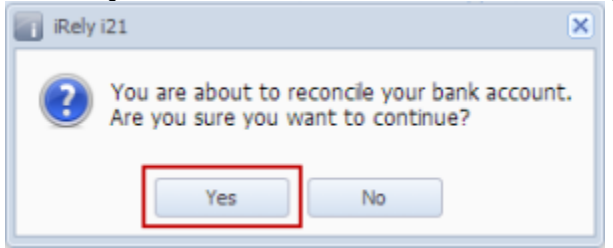

8. Another message is shown. Click Yes button to print a Bank Reconciliation report.

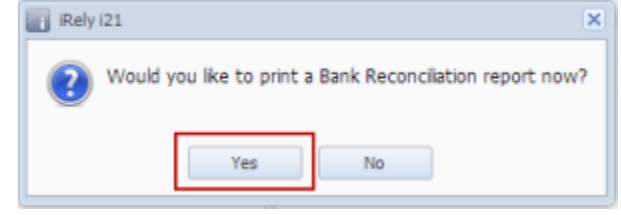

9. The Preview Task List screen will open.

| Preview Task List   |        | * ×  |
|---------------------|--------|------|
| Delete Filter:      | ×Q     |      |
| E Report Name       | Status | Show |
| Bank Reconciliation | 0      | 1    |
|                     |        |      |

- a. The Tools button in the Bank Reconciliation report > Status field signifies that i21 is in the process of generating the report.
- b. This screen stores previous reports previewed/printed. If you would like to clear this screen, select report/s to delete and click **Delete** button.
  - blocked URL
- c. You can also preview report that is existing on this list by clicking the **Magnifying glass button** in the **Status field** for the selected report. **10. Bank Reconciliation report** will be printed. The report will show significant information when you reconciled the transactions for the bank

| Reconcili                            | ation 🙁        |                |         |                |                         |                       |          |
|--------------------------------------|----------------|----------------|---------|----------------|-------------------------|-----------------------|----------|
|                                      |                | F              | Page 1  | ▼ of 1 ▶       | Pdf 🗸                   |                       |          |
| ank F                                | Reconc         | iliation       |         |                | i2                      | 1 QC 1420 AG          | Company  |
| irsday, J                            | une 05, 2014   |                |         |                |                         |                       |          |
| 41:09 PM                             |                |                |         |                |                         |                       |          |
|                                      |                |                |         |                | St                      | tatement Date: 06/03/ | 2014     |
|                                      | Bank Acc       | ount: 08       |         | G/L Ad         | count: 106040-          | -40                   |          |
| APC Perk                             |                |                | 6/L P   |                |                         |                       |          |
|                                      |                | <b>`</b>       |         | G/L Ba         | nance: 697.00           |                       |          |
| Prior Reconciliation Ending Balance: |                |                | 0.00    | nding Balance: | 697.00                  |                       |          |
|                                      | -              | Cleared Paym   | ents:   | 810.00         | - Unclea                | ared Payments:        | 0.00     |
|                                      | +              | Cleared Dep    | osits:  | 1,507.00       | + Uncle                 | eared Deposits:       | 0.00     |
|                                      |                |                |         |                | - Bank Ac               | count Balance:        | 697.00   |
| Endi                                 | ng Balance     | Per Reconcilia | ation   | 697.00         |                         | Difference:           | 0.00     |
| leared                               | -<br>Payments: |                |         |                |                         |                       |          |
| Clear                                | Date           | Reference No.  | Payee   | Mer            | no                      | Record No.            | Amount   |
| ~                                    | 06/02/2014     |                |         | serv           | ice charges by the bank | BTRN-7                | 10.00    |
| ~                                    | 06/02/2014     |                |         | purc           | hase of office supplies | BWD-2                 | 150.00   |
| ×                                    | 06/02/2014     |                |         | from           | 08                      | BTFR-2-WD             | 250.00   |
| ~                                    | 06/03/2014     | 1000001        | Cash    | for r          | epresentation           | MCHK-8                | 400.00   |
|                                      |                |                |         |                | Cleared                 | Payments Total:       | 810.00   |
| leared                               | Deposits:      |                |         |                |                         |                       |          |
| Clear                                | Date           | Reference No.  | Payee   | Mer            | no                      | Record No.            | Amount   |
|                                      | 05/28/2014     |                | Company | initia         | l deposit               | BDEP-6                | 1,500.00 |
| ~                                    |                |                |         |                |                         |                       |          |

 Close the Bank Reconciliation report by clicking the x button on the Bank Reconciliation tab to close the said report or click the X button at the top right corner of the Report Viewer to close all reports. You will then be asked to archive the report. See How to Archive a report.

| Report Viewer           |          |              | A 🗖 🖉                      |
|-------------------------|----------|--------------|----------------------------|
| Bank Reconciliation     |          |              |                            |
|                         | Page 1 🔹 | of 1 🕨 🚺 P   | edf 🔹 📑                    |
| Bank Reconciliation     |          |              | i21 QC 1420 AG Company     |
| Thursday, June 05, 2014 |          |              |                            |
| 04:41:09 PM             |          |              | Statement Date: 06/03/2014 |
| Bank Account:           | 08       | G/L Account: | 106040-40                  |
| ABC Bank                |          | G/L Balance: | 697.00                     |

- Bank Reconciliation screen will then be closed. This signifies that the Reconciliation was successfully done.
   Re-open Bank Reconciliation screen, select the bank account previously reconciled and set date on Statement Date field at the top of the screen to a date that is 1 or more days later than the previous reconciliation date. The Prior Reconciliation Ending Balance field will show the amount entered in the Bank Statement Ending Balance field last time you reconciled it.

| Bank Reconcilation                 |                        |                     |                                           |                     |                       | 803      |
|------------------------------------|------------------------|---------------------|-------------------------------------------|---------------------|-----------------------|----------|
| Reconcile Print Search Clear Range | Import View Close      |                     |                                           |                     |                       |          |
| Details Attachments                |                        |                     |                                           |                     |                       |          |
| Bank Account Statement Date        | Bank Name              | G/L Accou           | int G/                                    | L Balance           | Bank & G/L Balance Di | fference |
| 08 💙 06/05/2014 📑                  | ABC Bank               | 106040-40           |                                           | 547.00              |                       | 0.00     |
| 2 Payments and Debits              |                        | 0 Deposits and Cred | its                                       |                     |                       |          |
| 🔽 Clear All 📃 Clear None 🔕 Add 🛛   | ilter: ×               | 🔽 Clear All 📃 Cl    | ear None 🔘 Add 🛛 Filter:                  |                     | ×                     |          |
| Clear Date Number                  | Payee Transaction Type | Payment Clear Date  | Number                                    | Payor Ti            | ransaction Type       | Deposit  |
| Q 🔲 06/04/2014                     | payee 1 Misc Checks    | 120.00              |                                           |                     |                       |          |
| Q m 06/04/2014                     | payee 1 Misc Checks    | 30.00               |                                           |                     |                       |          |
|                                    | 0 Demostr Gound        | 0.00                |                                           | 0 Departe Classed   |                       | 0.00     |
|                                    | o Payments cleared:    | 0.00                |                                           | o Deposits cleared: |                       | 0.00     |
| Prior Reconcilation Ending Balance | Cleared Payments +     | Cleared Deposits    | <ul> <li>Ending Balance Per Re</li> </ul> | concilation         |                       |          |
| 697.00                             | 0.00                   | 0.00                |                                           | 697.00              |                       |          |
| Bank Statement Ending Balance      | Uncleared Payments +   | Uncleared Deposits  | <ul> <li>Bank Account Ba</li> </ul>       | lance =             | Difference            | 607.00   |
| 0.00                               | 150.00                 | 0.00                |                                           | 547.00              |                       | -097.00  |
| 🕜 😟 🏆 Ready                        |                        |                     |                                           |                     |                       |          |